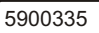

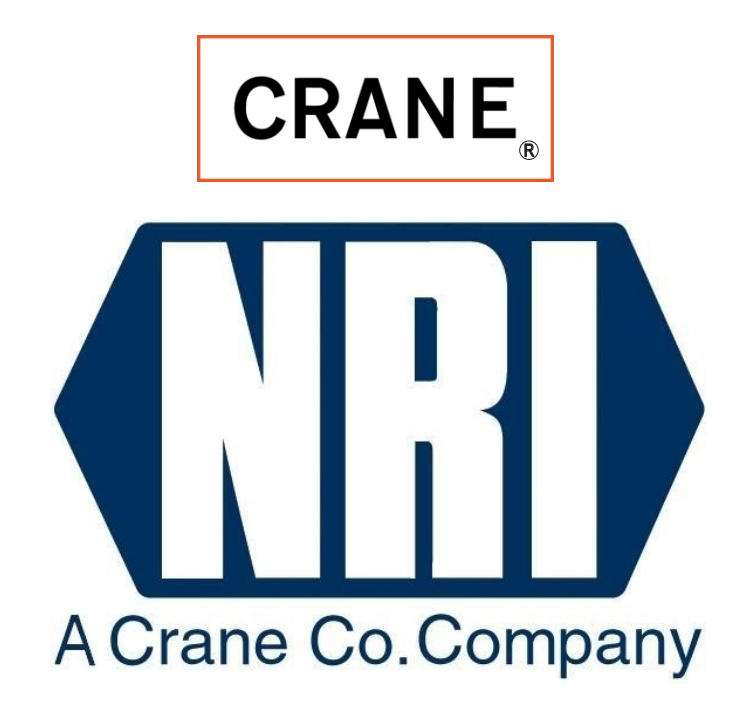

# **Optipay**<sup>™</sup>**CC** A-66 Coin Changer

Operation and Maintenance Manual (Revision 1)

Includes configuration setup using a Palm Pilot<sup>®</sup> Setting Module

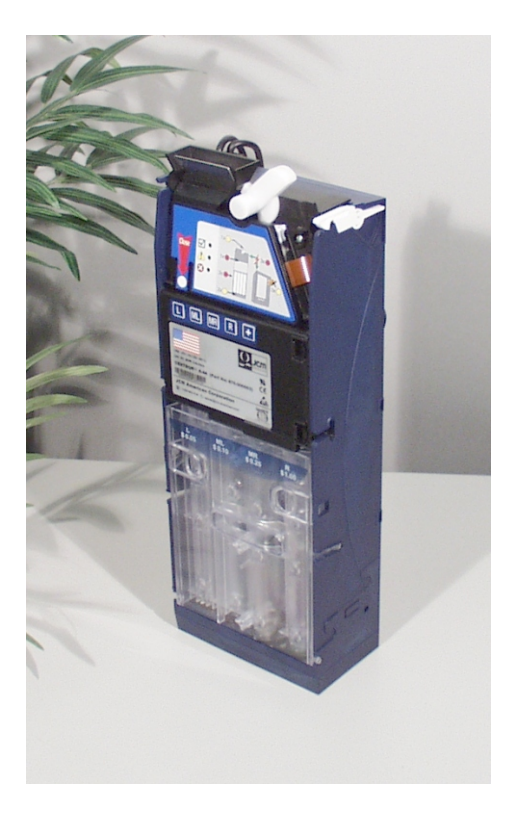

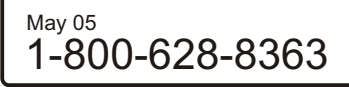

JCM Part Number 960-000102.Rev. 1

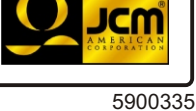

JCM is a registered trademark of JCM American Corporation. All other product names mentioned herein may be registered trademarks or trademarks of their respective companies. Furthermore, <sup>TM</sup>, <sup>®</sup> and <sup>©</sup> are not always mentioned in each case throughout this publication.

# **Optipay™ CC** Table of Contents

| 1 | TOC                                                                |            |
|---|--------------------------------------------------------------------|------------|
| 1 | GENERAL INFORMATION                                                | 1_1        |
| • | General Information                                                | 1_1        |
|   | General Information Concerning Coin Changer                        | 1_2        |
|   | Advantages                                                         | 1-2<br>1-2 |
|   | Service Tools                                                      | 1-2        |
|   | PC Test Station                                                    | 1-2        |
|   | Configuration Tools                                                | 1-3        |
|   | Update Tools                                                       | 1-3        |
| 2 | SAFETY INSTRUCTIONS                                                | 2-1        |
|   | Proper use                                                         | 2-1        |
|   | Protecting Yourself and the Equipment                              | 2-1        |
| 3 | DESIGN                                                             | 3-1        |
| · | The Coin Validator                                                 | 3-1        |
|   |                                                                    | 3_1        |
|   |                                                                    | J-I        |
|   | Keyboard                                                           | 3-2        |
|   | Pilot Lights                                                       |            |
|   | Interfaces                                                         | 3-2        |
|   | DIP Switch Block                                                   | 3-2        |
|   | Product Labels                                                     | 3-3        |
|   | The Payout Unit                                                    | 3-3        |
|   | Tube Cassette                                                      | 3-3        |
|   | Payout Module                                                      | 3-4        |
|   | Filling Level Sensors                                              | 3-4        |
|   | MDB vending Machine Cable                                          | 3-4        |
| 4 | FUNCTIONS                                                          | 4-1        |
|   | Filling and Emptying Change Tubes                                  | 4-1        |
|   | Configuring Change Tube Coin Maximum                               | 4-1        |
|   | Security Stock Considerations                                      | 4-2        |
|   | Inhibiting Certain Coin Types                                      | 4-2        |
|   | Disabling the Inventory Keys                                       | 4-2        |
|   | Configuring Tokens                                                 | 4-2        |
|   | Sending the Telephone/Currency Code to the Vending Machine         |            |
|   | Controller                                                         | 4-2        |
|   | Tube Counter Automatic Correction                                  | 4-2        |
|   | Resetting the Tube Counter                                         |            |
|   | Individual Wake-up Time Considerations                             | 4-3        |
|   | Accepting and Converting a Second Currency Type (optional)         | 4-3        |
|   | Minimizing String Manipulation (ontional)                          |            |
| ~ |                                                                    |            |
| 5 |                                                                    | 5-1        |
| 6 |                                                                    | 6-1        |
| 7 | OPERATION                                                          | 7-1        |
|   | Vending Change by Using the Keyboard or Emptying the Tube Cassette | 7-1        |
|   | Emptying the Change Tubes to a Certain Fill Level                  | 7-1        |

| Validator Change Filling                                                  | 7-1  |
|---------------------------------------------------------------------------|------|
| Inhibiting Coin Types Using DIP Switch Block Settings                     | 7-2  |
| 8 CLEANING                                                                | 8-1  |
| 9 TRANSPORT                                                               | 9-1  |
| 10 TECHNICAL DATA                                                         | 10-1 |
| A-66 Specifications                                                       | 10-1 |
| CE Certification                                                          | 10-1 |
| 11 CONFIGURATION                                                          | 11-1 |
| Workshop Testing the Coin Changer                                         | 11-1 |
| Workshop Testing and/or Configuring the Coin Changer                      | 11-1 |
| On-Site Testing and/or Configuring the Coin Changer in a Vending Machine. | 11-1 |
| PC Programming Station and Palm Pilot <sup>®</sup> Handheld Use           | 11-1 |
| Which Functions Can be Configured?                                        | 11-2 |
| WinEMP <sup>©</sup> Software                                              | 11-2 |
| PalmA66 <sup>©</sup> Software                                             | 11-2 |
| PalmEMP <sup>©</sup> Software                                             | 11-2 |
| PC Programming Station Device Environment                                 | 11-2 |
| Connecting a Palm Pilot <sup>®</sup> Handheld                             | 11-3 |
| 12 PALM PILOT <sup>®</sup> USAGE                                          | 12-1 |
| A66US Changer Program Usage                                               | 12-1 |
| Requirements                                                              | 12-1 |
| Managing Coin and Configuration Settings                                  | 12-1 |
| Changer Service, Token Programming, and Currency Conversion               | 12-4 |
| Changer Diagnostics                                                       | 12-6 |
| 13 INDEX                                                                  | 13-1 |
| A TROUBLE SHOOTING                                                        | A-1  |
| Quick Pilot Light Diagnosis                                               | A-1  |
| Diagnosis Using a Palm Pilot <sup>®</sup> Setting Module                  | A-2  |
| B GLOSSARY                                                                | B-1  |

# Optipay™ CC List of Figures

# 1 LOF

| Figure 1-1   | Optipay™ CC A-66 Coin Changer                           | 1-1  |
|--------------|---------------------------------------------------------|------|
| Figure 3-1   | A-66 Design Features                                    | 3-1  |
| Figure 3-2   | Coin Validator's Rear Side                              | 3-2  |
| Figure 3-3   | Coin Validator Removal                                  | 3-2  |
| Figure 3-4   | Coin Validator Side Label                               | 3-3  |
| Figure 3-5   | Coin Validator Front Label                              | 3-3  |
| Figure 3-6   | Tube Cassette Removal/Replacement                       | 3-4  |
| Figure 4-1   | Tube Cassette Removal                                   | 4-1  |
| Figure 5-1   | Coin Validator Removal                                  | 5-1  |
| Figure 5-2   | Coin Changer mounting hole locations                    | 5-1  |
| Figure 6-1   | Coin Validator Keyboard                                 | 6-1  |
| Figure 7-1   | Coin Validator Removal                                  | 7-2  |
| Figure 7-2   | Coin Validator Switch Block                             | 7-2  |
| Figure 8-1   | Opening and Closing the Coin Validator's Access Panel   | 8-1  |
| Figure 11-1  | PC Programming Station Connection                       | 11-3 |
| Figure 11-2  | Palm to Validator or Changer Connection                 | 11-3 |
| Figure 12-1  | Typical M100/500 Series Palm Pilot® Handheld & Software | 1    |
| Figure 12-2  | Palm A66US Selection                                    | 12-1 |
| Figure 12-3  | Selecting Settings                                      | 12-1 |
| Figure 12-4  | Selecting Mode                                          | 12-1 |
| Figure 12-5  | Operating Modes                                         | 12-2 |
| Figure 12-6  | Inhibit Coin Channels Mode                              | 12-2 |
| Figure 12-7  | Float Level Mode                                        | 12-2 |
| Figure 12-8  | Float up Selection Warning                              | 12-3 |
| Figure 12-9  | Security Stock Mode                                     | 12-3 |
| Figure 12-10 | Coin Sorting Mode                                       | 12-3 |
| Figure 12-11 | Recycler Mode                                           | 12-4 |
| Figure 12-12 | 2 Other Settings Mode                                   | 12-4 |
| Figure 12-13 | Clone Mode                                              | 12-4 |
| Figure 12-14 | Service Mode                                            | 12-4 |
| Figure 12-15 | Filling Levels Mode                                     | 12-5 |
| Figure 12-16 | Teach Tokens Mode                                       | 12-5 |
| Figure 12-17 | Token Programming Mode                                  | 12-5 |
| Figure 12-18 | Conversion Setting Mode                                 | 12-6 |
| Figure 12-19 | Diagnostics Mode                                        | 12-6 |
| Figure 12-20 | Error List Mode                                         | 12-6 |
| Figure A-1   | Quick Diagnosis with the Help of the Pilot Lights       | A-1  |

5900335 © 2005 JCM-American CCorporation

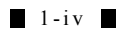

Download from Www.Somanuals.com. All Manuals Search And Download.

## THIS PAGE INTENTIONALLY LEFT BLANK

# Optipay™ CC List of Tables

# 1 LOT

| Table 3-1 | Side Label Features         | 3-3 |
|-----------|-----------------------------|-----|
| Table 3-2 | Front Label Features        | 3-3 |
| Table 3-3 | U.S. Coin Cassette Capacity | 3-3 |
| Table A-1 | LED Indicator Meanings      | A-1 |
| Table A-2 | Display Indicators          | A-2 |

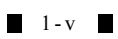

THIS PAGE INTENTIONALLY LEFT BLANK

Optipay<sup>™</sup> CC List of Tables

900335 © 2005 JCM-American Corporation

Download from Www.Somanuals.com. All Manuals Search And Download.

# **Optipay™ CC** A-66 Coin Changer

## Section 1

# **1 GENERAL INFORMATION**

This section provides a general overview of the advantages and options of the Optipay<sup>™</sup> CC A-66 Coin Changer. This first section is designed to help you navigate through this manual with ease.

# **General Information**

This manual describes the design, operation and functional range of the A-66 Coin Changer (See Figure 1-1). Sections 5, 6 and 7 explain the steps necessary towards installation, energizing and operation of the coin changer.

Chapters 8 to 11 describe how the Coin Changer is cleaned, transported and electronically configured. The section entitled "Configuration" deals primarily with the use of a Palm Pilot<sup>®</sup> to configure Coin Changer. The JCM WinEMP<sup>®</sup>, PalmA66<sup>®</sup> and PalmEMP<sup>®</sup> configuration programs are described separately in the software instructions of section 11.

The appended "Index", "Setting Module Functional Overview", and "Trouble Shooting" sections reduce the search for specific explanations and additional help when required.

To make operation of this device and navigation within this manual easier, the following illustrations were used within the text:

- Safety instructions, which need to be observed in order to protect the operators and equipment, have been written in bold text and have been given the pictographs:
- **Special** *Notes*, which effect the use of the Coin Changer have been written in *italic* text and have been given the pictograph:
- **Steps**, requiring the operator to perform specific actions are given sequential numbers (1., 2., 3., etc.).

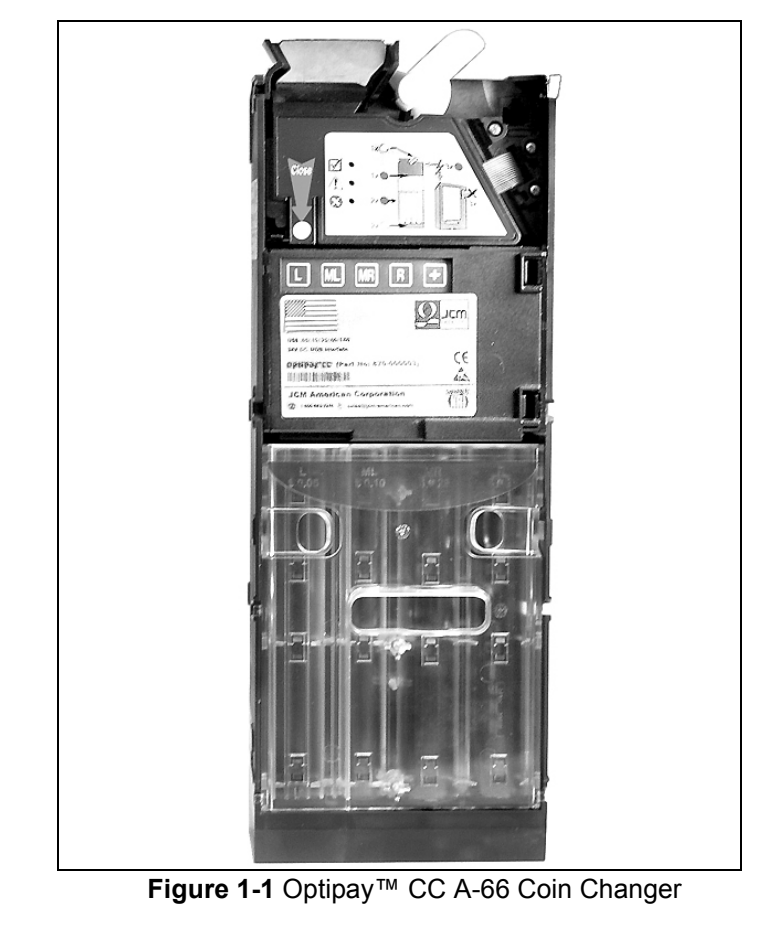

5900335 © 2005 JCM-American Corporation

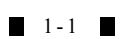

Download from Www.Somanuals.com. All Manuals Search And Download.

At the beginning of each section you will find a "Chapter Guide", that summarizes the content of the specific section.

Separate software instructions to configure the Coin Changer are located in "Configuration" section 11.

- WinEMP<sup>©</sup> Contains the configuration and diagnostics programs for the JCM Coin Validators, and the operating instructions for the Optipay<sup>™</sup> CC A-66 Coin Changer.
- PalmA66<sup>©</sup> Contains the operating instructions for configuring the Optipay<sup>™</sup> CC A-66 Coin Changer
- PalmEMP<sup>©</sup> Contains the operating instructions for configuring the A-66 Coin Validator.
- If these instructions are not available to you, they can be downloaded at any time from the JCM home page (www.jcm-american.com) in a compressed Portable Document File (PDF) format.

# General Information Concerning Coin Changer

The four tube Optipay<sup>™</sup> CC A-66 Coin Changer series is designed for vending and service machines containing the serial Multi Drop Bus (MDB) interface.

The integrated Coin Validator contains the reliable sensor system and false money rejection capabilities of the tried and tested G-40.4000 Coin Validator within the G-46.4 Coin Changer series.

In order to react as quickly as possible to newly inserted false coins and to enable your individual adjustments, the Coin Validator can be connected to a Personal Computer (PC) programming station containing the WinEMP<sup>©</sup> configuration and diagnostics software, including a card reader, chip card and the G-19.0641 test assembly. With the aid of a Palm Pilot<sup>®</sup> handheld containing PalmEMP<sup>©</sup>, and PalmA66<sup>©</sup> program applications, the Coin Changer can be configured directly at the vending machine independently from the PC method. This manual deals exclusively with the Coin Changer configuration using the Palm Pilot<sup>®</sup>. For configurations using the other programs, separate software instructions are available. (see the "Service tools" section in this section and Chapter 11 "Configuration" for further information).

Token types not programmed by the manufacturer, can be programmed directly at the Coin Changer by inserting the new tokens.

## Advantages

- An easily configured Coin Validator enables fast reaction to changing market situations and new false coin introductions
- Easy configuration with help from:
  - the WinEMP<sup>©</sup> PC software for the workshop
  - the PalmA66<sup>©</sup> or PalmEMP<sup>©</sup> with Palm Pilot<sup>®</sup> handheld software
- Reliable sensing system and optimum rejection of false coins due to the integrated, electronic A-66 Coin Validator
- Universal payout mechanism for different coin diameters and thicknesses
- Flexible payout combinations by easy tube cassettes change out
- Faster service due to error diagnosis
- Splash-proof electronics
- A monitored coin run and controlled sorting guarantee an improved operating reliability and protection against manipulation
- An acceptance speed of 2 coins per second
- A teach mode, able to learn up to three different tokens types or sizes
- Flash Memory technology for implementing uncomplicated and time-saving Coin Validator operating software updates

# Service Tools

In order to test the Coin Changer and adapt it to the individual needs of your facility, the following accessories can be acquired from JCM:

## PC Test Station

If you only wish to check the functionality of the Coin Changer without making any adjustments, the JCM Test Station is sufficient for this purpose. The Test Station is composed of the following two components:

- Test software WinMDB<sup>©</sup> and
- Tester G-19.0654 for use as Vending Machine simulation and MDB functional testing.

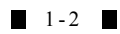

If it is desirable to test all functions and not just the MDB functions, an additional G-55.0348 RJ-45 PC plug adaptor is available from JCM, allowing you to connect the Coin Changer directly to the PC using the easily accessible 8-pin modular RJ-45 jack receptacle located on the top right side of the device.

## **Configuration Tools**

In order to react as quickly as possible to new false coins in the workshop or on site, and enable individual adjustments, the coin changer can be connected to a:

- JCM Programming Station consisting of:
  - WinEMP<sup>©</sup> configuration and diagnostics software which includes the card reader and chip card
  - Tester G-19.0641
- JCM Palm Pilot<sup>®</sup>, and applications PalmEMP<sup>©</sup> and PalmA66<sup>©</sup> for a Palm Pilot<sup>®</sup> handheld

Chapter 11 "Configuration" explains which of the preceding configuration tools can be used to set the different Coin Changer parameters.

## Update Tools

The Coin Changer's integrated Coin Validator is equipped with microprocessor circuitry that contains Flash Memory. This allows quick updates of the Coin Validator's operating software without complications. In order to load new operating software into the Coin Validator, one of the following three alternatives is required:

- a JCM PC Update Station consisting of:
  - WinFlash<sup>©</sup> software
  - Tester G-19.0641
  - Programming adapter G-19.0646
- a JCM Flash Prommer G-55.0350 or
- JCM Palm "PalmFlash<sup>©</sup>" application for a Palm Pilot<sup>®</sup> handheld and a Flash Adapter

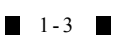

Section 1 Optipay™ CC

# THIS PAGE INTENTIONALLY LEFT BLANK

5900335 © 2005 JCM-American Corporation

Download from Www.Somanuals.com. All Manuals Search And Download.

# Optipay<sup>™</sup> CC A-66 Coin Changer

Section 2

# 2 SAFETY INSTRUCTIONS

This section providessafety instructions for using the Optipay<sup>™</sup> CC A-66 Coin Changer. Before operating the device for the first time, please carefully read through this manual at least once, and most importantly, read the safety instructions. This ensures that the contents of this manual and the operation of the A-66 Coin Changer is completely understood.

## Proper use

The four tube A-66 Coin Changer is intended for use in vending and service machines containing the serial MDB interface. Only use the A-66 Coin Changer for this purpose. Under no circumstances can the manufacturer be held liable for any damage or loss resulting from improper use of the device.

The Coin Changer series is state of the art and has been constructed in compliance with recognized safety regulations. Nevertheless, this equipment can be a source of danger. Therefore, please observe the following safety regulations:

## Protecting Yourself and the Equipment

The A-66 Coin Changer may only be connected by a qualified electrician/ electronics technician.

Only use the Coin Changer according to for it's intended use. Under no circumstances can the manufacturer be held liable for any damage or loss resulting from improper use of this device.

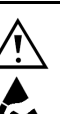

The Coin Validator's printed circuit board (pcb) is fitted with electronic components which may be damaged beyond repair by electrostatic discharge.

> Please observe the handling instructions regarding static sensitive components.

Select the correct operating voltage for the Coin Changer (see device label directly, or Figure 3-4 in section 3). Never pull on the Coin Validator's Coin Changer connecting cable when a voltage is applied!

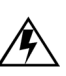

**Remove the Vending Machine's Power** Line Plug before you install, clean or remove the Coin Changer.

Always transport the Coin Changer empty of coins and in its original packaging. It is sufficiently protected in this way. Never carry the Coin Changer by its external cables.

Contact JCM if you wish to alter the Coin Changer's design greater than that which is described in these instructions

Keep water and other liquids away from the Coin Changer.

**Dispose of a damaged Coin Changer** correctly, if you have no further use for

JCM reserves the right to make technical modifications to the device which are not covered by these instructions.

5900335 © 2005 JCM-American Corporation

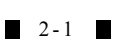

Section 2 Optipay™ CC

# THIS PAGE INTENTIONALLY LEFT BLANK

5900335 © 2005 JCM-American Corporation

Download from Www.Somanuals.com. All Manuals Search And Download.

# Optipay™ CC A-66 Coin Changer Section 3

# **3 DESIGN**

This section describes the general design of the Optipay<sup>TM</sup> CC A-66 Coin Changer and the various Coin Validator components within it important to the operation of the device. The following items will be discussed:

- Return lever, keyboard, pilot lights, interfaces, DIP Switch block, product labels
- Tube cassette, pay out set, and filling level sensors

# The Coin Validator

Coins inserted into the Coin Validator (**3**) (See Figure 3-1) pass through the Coin Insertion Funnel (**11**) into the validation area of the device. Here the coin's properties are compared with the values contained in the stored acceptance bands data. Rejected coins from the Coin Validator pass into the return area tray of the Vending Machine. In the event of a sale, accepted coins are either directed to one the four Tube Cassettes (**6**) or into the Cash Box below them.

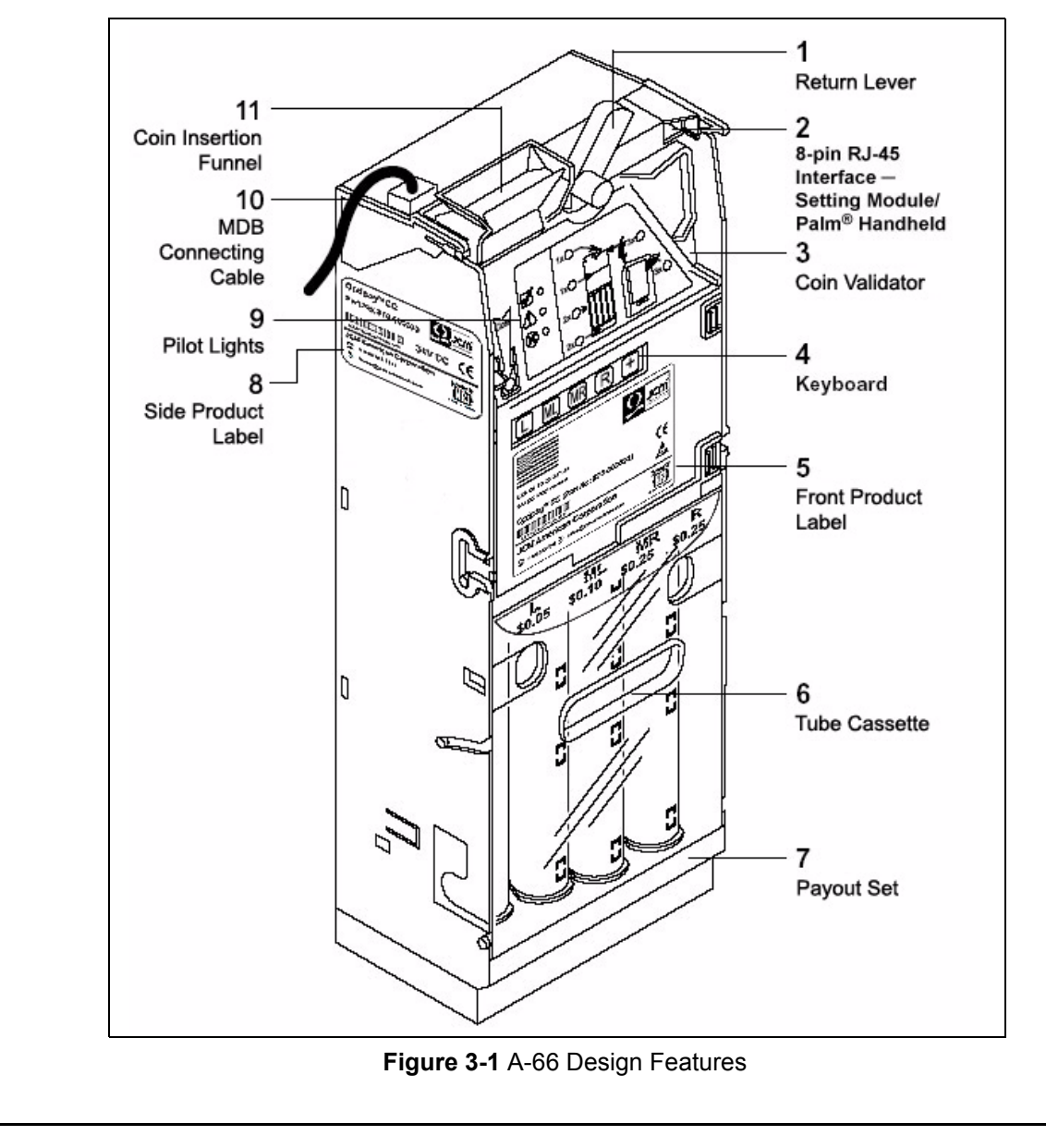

## **Device Overview**

5900335 © 2005 JCM-American Corporation

Download from Www.Somanuals.com. All Manuals Search And Download.

## **Return Lever**

The Return Lever (See Figure 3-1 [1]) on the top of the Coin Validator is operated by using the Vending Machine's Return Button. Operating this lever is necessary if inserted coins are awaiting return, or a coin jam caused by stuck coins require removal. When the return lever is operated, the measurement and validation area of the Coin Validator opens so that all objects within the Coin Validator are directed to the return area tray (See Figure 3-1).

## Keyboard

The front of the Coin Validator is equipped with a five key touch-sensitive membrane Keyboard (See Figure 3-1 **[4]**) which allows filling of the Payout Unit's change tubes before the device is put into operation or emptying them for inventory (See section 4 "Functions" and section 7 "Operation" for further information).

## **Pilot Lights**

There is a Pilot Light set of three Light-Emitting Diode (LED) at the front of the Coin Validator positioned beneath one another colored; Green, Yellow, and Red respectively (See Figure 3-1 [9]).

These LED Pilot Lights are mainly used for quick fault diagnosis, but can also indicate the units current status in normal operation conditions (See Figure 3-1).

If the top Green LED lights or flashes, no faults are indicated and the device is working properly. If the middle Yellow LED flashes there is a definite general fault indicated that usually can be easily remedied.

If the bottom Red LED flashes, a fault that must be remedied by a service technician is indicated. (also see the section 14 "Trouble Shooting" appendix).

## Interfaces

There is a 40-Pin Dual Inline Header interface jack on the middle rear of the Coin Validator's circuit board (See Figure 3-2 **[12]**). This interface allows the device to be connected to the Coin Changer using a pre-assembled flat ribbon cable assembly. On the top right front of the Coin Validator there is an 8-pin RJ-45 receptacle jack (See Figure 3-1 **[2]**). This connector allows the Coin Changer to be connected to a Palm Pilot<sup>®</sup> handheld device for configuration purposes. On the left side of the Coin Validator there is a direct 5-Pin Printed Circuit Board (PCB) edge connector (See Figure 3-2 [**11**]) which allows connection of the Coin Validator to a programming PC and a JCM Test Station.

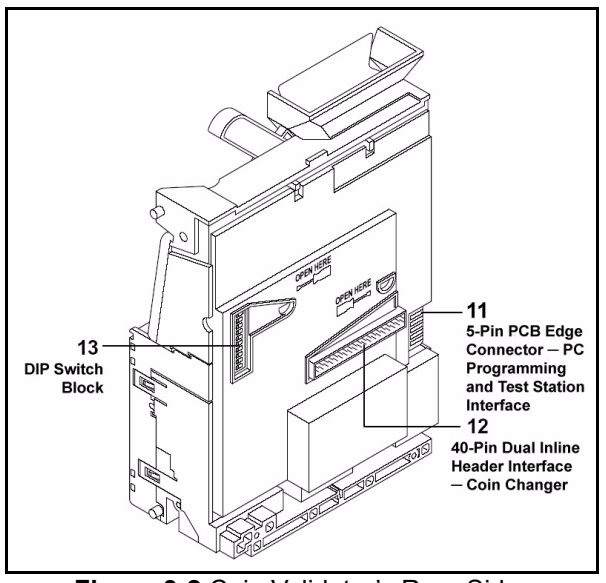

Figure 3-2 Coin Validator's Rear Side

## **DIP Switch Block**

Individual settings for inhibiting various coin types can be easily made by selecting the proper switches on the 10-position DIP Switch Block located on the rear PCB of the device (See Figure 3-2 (13) as well as section 7 "Operation" for detailed user information).

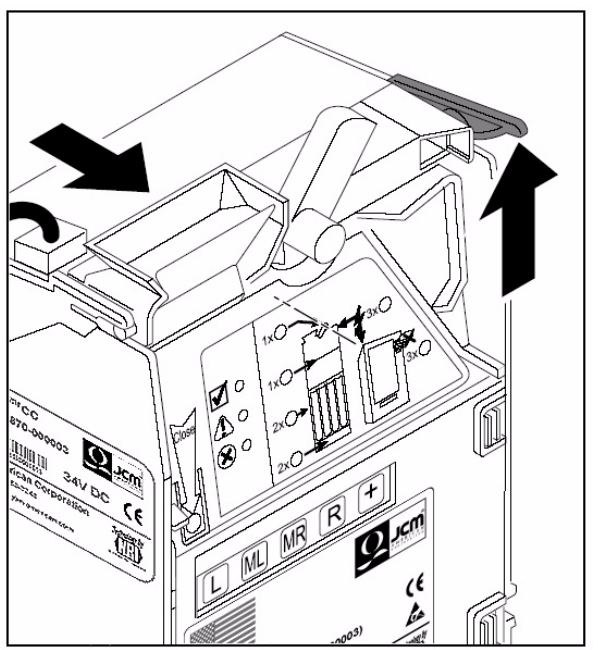

Figure 3-3 Coin Validator Removal

Section 3

#### DESIGN

## **Product Labels**

The Coin Validator's Side Product Label ((See Figure 3-1 [**11**] and Figure 3-4) contains all the device defining data, such as the device type and series, and the data programmed according to customer specifications such as their currency and relative country's coin type requirements listed in Table 3-1.

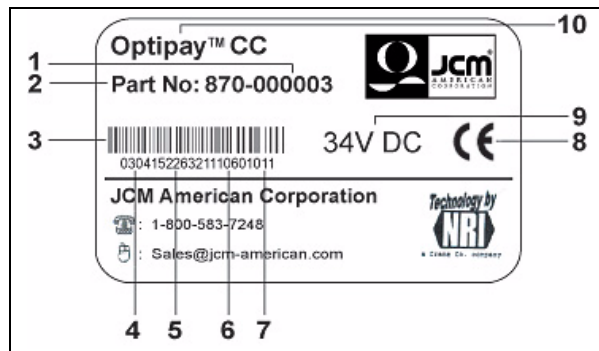

Figure 3-4 Coin Validator Side Label Table 3-1 Side Label Features

| 1. | Data block number                   | 2.  | Order number<br>(6 digit)                             |
|----|-------------------------------------|-----|-------------------------------------------------------|
| 3. | Device part number                  | 4.  | Serial device<br>number per order<br>number (3 digit) |
| 5. | Barcode                             | 6.  | Certified European mark                               |
| 7. | Date of<br>manufacture (4<br>digit) | 8.  | Nominal Voltage                                       |
| 9. | Ordering code<br>(8 digit)          | 10. | Product Trade<br>Marked name                          |

The Front Product Label (See Figure 3-1 [**5**] and Figure 3-5) contains similar information as the side label with additional content regarding safety and relative country's coin age denomination requirements listed in Table 3-2.

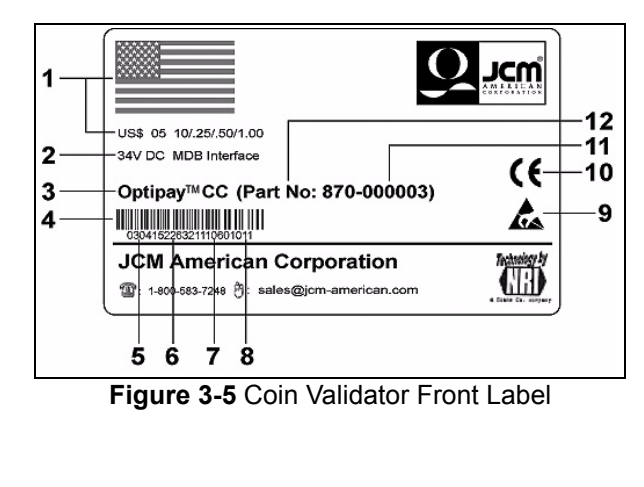

### Table 3-2 Front Label Features

| 1.  | Country flag,<br>country code and<br>currency/coin type<br>requirements | 2.  | Order number<br>(6 digit)                             |
|-----|-------------------------------------------------------------------------|-----|-------------------------------------------------------|
| 3.  | Nominal voltage & Interface                                             | 4.  | Serial device<br>number per order<br>number (3 digit) |
| 5.  | Product name                                                            | 6.  | Safety tested certification logo                      |
| 7.  | Barcode                                                                 | 8.  | Certified European mark                               |
| 9.  | Date of<br>manufacture (4<br>digit)                                     | 10. | Data block number                                     |
| 11. | Ordering code<br>(8 digit)                                              | 12. | Device part number                                    |

# The Payout Unit

The Payout Unit consists of the four tube cassette and the payout set. The device is equipped with filling level sensors and tube counters to monitor each tube cassette's inventory.

## **Tube Cassette**

The Tube Cassette (See Figure 3-1 [**6**] and Figure 3-6 [**1**]) incorporates four change tubes with different diameters for collecting four user coin types, available for vending to a customer. A sticker located at the top of the Tube Cassette identifies which tube accepts a particular denomination coin value.

The tube coin storage capacity depends on the thickness of each coin type (example: approximately 87 U.S. 25¢ coins can fill a tube), See Table 3-3 for a listing of the U.S. coin values and quantities allowed per tube.

| Coin<br>Value | Thick<br>-ness<br>(cm) | №. of Coins<br>@ 100%<br>Sensor Level | Empty | @<br>50% | @<br>75% |
|---------------|------------------------|---------------------------------------|-------|----------|----------|
| 0.5           | 1.87                   | 78                                    | 10    | 39       | 59       |
| 0.10          | 1.3                    | 112                                   | 14    | 56       | 85       |
| 0.25          | 1.67                   | 87                                    | 11    | 44       | 66       |
| 1.00          | 2.0                    | 73                                    | 9     | 36       | 55       |

Table 3-3 U.S. Coin Cassette Capacity

The Coin Validator tests whether an accepted coin should be sorted into one of the four tubes, or be directed to the Cash Box according to customer programming. If at any time another combination of tube coins is required, the appropriate cassette can be ordered from the JCM and simply exchanged in the assembly (See Figure 3-6 [1]).

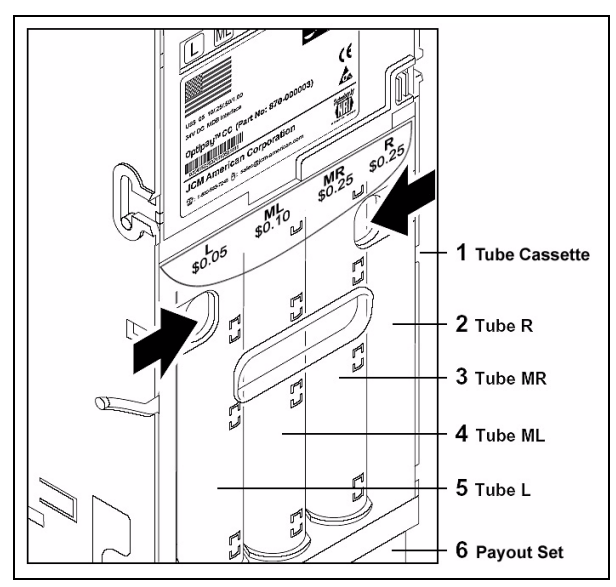

Figure 3-6 Tube Cassette Removal/Replacement

## **Payout Module**

Vending change is done by two motors installed at the bottom of the Payout Set (See Figure 3-1 [6]), which rotate in order to vend the desired coins.

The left side motor is responsible for vending the left "Tube L ( $\mathbf{5}$ )" and middle left "Tube ML ( $\mathbf{4}$ )" tube coins, and the right side motor is responsible for vending the right "Tube R ( $\mathbf{2}$ )" and middle right "Tube MR ( $\mathbf{3}$ )" tube coins.

## Filling Level Sensors

The capacity of each tube is monitored by four independent sensors viewing the number of it's related coins:

- An empty sensor is positioned at the height of 8 to 10 collected coins
- A 50% sensor approximately half way up
- A 75% sensor near the top, and
- A full sensor is positioned at the top rim of each tube.

In order for the tube counters to function without fault when the change tubes are filled by inserting coins through the Coin Changer, or when the tubes are filled by removing the four Tube Cassette, the filling level sensors must check the tube counter's status after every coin acceptance and coin vend. If the number of coins does not correspond with the measured tube capacity level, the tube count will be corrected depending on the respective tubes coin thickness.

If a tubes "full" sensor displays the message "tube full", all further coins for this tube will be automatically directed to the Cash Box. Only when coins have been vended again from this tube, will more coins be allowed into the tube.

# **MDB Vending Machine Cable**

The MDB Interface Connecting Cable (See Figure 3-1 **[10]**) to the Vending Machine is installed at the top left corner of Coin Changer. For details of how to install the Coin Changer into a Vending Machine, see section 5 "Installation".

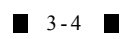

# Optipay™ CC A-66 Coin Changer Section 4

# **4 FUNCTIONS**

This section describes the main functions of the Optipay<sup>™</sup> CC A-66 Coin Changer with particular emphasis on:

- Filling and emptying the change tubes
- Considering the maximum number of coins configured for the change tube
- Considering the configured security stock of tube coins
- Inhibiting certain coin types
- Disabling the inventory keys
- Configuring tokens
- Sending the telephone/currency code to the Vending Machine control
- Correcting the tube counter automatically
- Resetting the tube counter
- Considering the individual wake-up time
- Accepting and converting a second currency coinage (optional)
- Minimizing string manipulation (optional)

Only these functions will be described in this section. If adjustable functions require changing, see section 7 "Operation" for direct Coin Changer adjustments, and section 11 "Configuration" for using the configuration tools to reset them.

# Filling and Emptying Change Tubes

The simplest and quickest way to fill and empty the tube cassette is to remove the cassette (See Figure 4-1). This allows for coin sorting or the removal of several coins at once.

If the correct number of tube coins is required to simplify coin management, the change tubes can be filled by inserting individual coins into the Coin Changer one at a time. The tube counters register every coin inserted or paid out when activated by the keyboard (see section 6 "Energizing" and section 7 "Operation").

The tube cassette can also be both filled and emptied in this manor with the help of the PC software or the Palm Pilot<sup>®</sup> handheld software (see section 11 "Configuration").

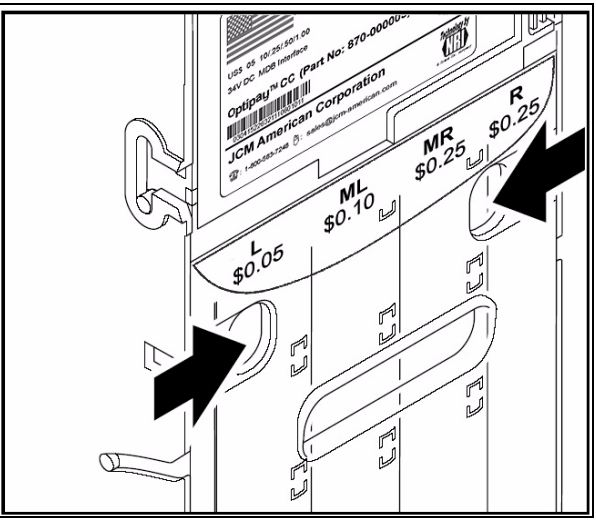

Figure 4-1 Tube Cassette Removal

Coins can vend individually, (e.g. for test purposes), consecutively for inventory purposes, or before device transportation.

If the tubes must always be filled or emptied to a certain capacity by service personal, a "float level" can be configured (see section 11 "Configuration"). This filling capacity is irrelevant for normal use and only guarantees that a known number of coins is present for accounting purposes. If the "float level" function is activated, Cash Box coins will not be accepted. Consequently, the Cash Box must not be emptied prior to refilling the tubes because the unaccepted coins will not be counted during a refill.

# Configuring Change Tube Coin Maximum

The Coin Changer can be configured so each change tube will accept a fixed number of coins. When this fixed number is reached in a tube, all subsequent coins destined for this tube will be automatically directed to the Cash Box. Only when coins have been vended from this tube, will more coins be allowed to enter it. (See section 11 "Configuration").

If this function is unused, the full sensor located at the top of the tube determines when the coins will be directed into the Cash Box and no longer into the coin tube, irrespective of the number of coins inserted.

Optipav™CC

# **Security Stock Considerations**

If a security stock is configured for the individual tubes, the Coin Changer will not vend a minimum number of tube coins. The security stock can be set between 1 and 9 coins. It should be set higher for coins which have stacking and edge standing problems rather than those that lay flat, as these coin types do not fall easily when they land on a stack higher than the coin (see section 11 "Configuration").

The Coin Changer can also be configured in such a way that the security stock can be paid out of the Vending Machine, or the security stock can be delivered to the Vending Machine, when the machine polls the capacity level (see section 11 "Configuration").

# Inhibiting Certain Coin Types

If certain coin types are no longer being accepted as Vending Machine payment (e.g. because too many false coins of a particular type are in circulation), these coins types can either be inhibited directly on the device by setting specific DIP switches on the rear DIP Switch block (see Chapter 7 "Operation"), or by applying the PC software or the Palm Pilot<sup>®</sup> handheld software instructions (see section 11 "Configuration").

# **Disabling the Inventory Keys**

The inventory keys constitute a part of the Coin Changer's front Keyboard: (e.g., keys [L], [M], [MR] and [R]).

These keys allow the vending of one, several or all coins from the corresponding Left, Middle Left, Middle Right and Right change tube. Should operation of these keys no longer be desired, they can be inhibited, or configured in such a way that they can be enabled by Vending Machine control (see section 11 "Configuration").

# **Configuring Tokens**

The Coin Changer contains three coin channel memory locations for configuring a maximum of three different type tokens. Therefore, a new token's measured value can be directly assigned to a coin channel on the Vending Machine by inserting the corresponding tokens into it. The acceptance band generated will then accept these tokens for payment within the Vending Machine.

In addition, you can choose between a normal and wide acceptance band for the configured tokens.

However, a wide acceptance band should only be set if a limited number of the tokens are available for generating the token's value measurement, or if the tokens show very large tolerance values. Otherwise, there is the danger that a large number of false coins will be accepted.

Tokens can either be configured so the customer gets his selected product free of charge (free vend tokens), or configured to assign a certain set denomination (value tokens). The Coin Changer can either direct the accepted tokens to the cashbox or send them back to the customer in the return tray.

Chapter 11 "Configuration" reveals which configuration tool can be used to configure tokens.

## Sending the Telephone/Currency Code to the Vending Machine Controller

Depending on which state or country the machine is installed, a telephoned currency code can be remotely sent to the Vending Machine control and set into the Coin Changer (e.g. for setting menu and display text).

For more details on how to change the pre-programmed telephone/currency code, please see section 11 "Configuration".

# **Tube Counter Automatic Correction**

Usually after every coin acceptance and pay out, the Coin Changer compares the tube counter status and the sensor's measured fill level, and, if necessary, corrects the tube counter data.

If the Vending Machine control is unable to process the automatic tube counter correction, the Coin Changer can be set so that the tube count will not be automatically corrected (see section 11 "Configuration").

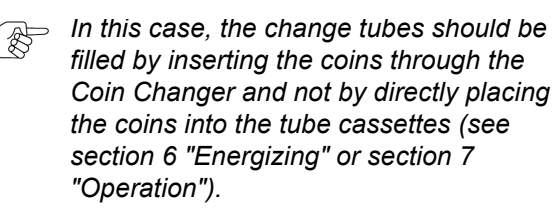

# **Resetting the Tube Counter**

After the change tubes have being emptied following repairs with tube counter correction switched OFF, the Coin Changer's tube counters should be reset for start up. This is so the tube counter will begin to count from zero again when the tubes are being refilled, rather than from the stored number of coins set in the register (see section 11 "Configuration").

## Individual Wake-up Time Considerations

For battery operated Coin Changers with an external wake-up line, a specific time period can be set that specifies how long the Coin Changer remains ON after the last Vending Machine poll (wake-up time) (see section 11 "Configuration").

When the wake-up time has elapsed, the Coin Changer automatically switches itself OFF and must be re-initialized again by the Vending Machine control system activating the external wake-up line.

# Accepting and Converting a Second Currency Type (optional)

If the Coin Changer needs to accept two currency types, the second currency value can be converted to the main currency value using a set rate. The second currency value is rounded up or down respectively in such a way that it can be managed by the main currency counter. Chapter 11 "Configuration" describes which configuration tool is used to program a second currency.

# Minimizing String Manipulation (optional)

The Coin Changer can be optionally equipped with a String Sensor. This device recognizes coins inserted into the device connected to a string and inhibits this type of coin from being accepted. By recognizing this security condition these coin types will not generate a credit value.

The sensitivity of the String Sensor can be individually set for each unit (see section 11 "Configuration").

Following a string manipulation attempt it is possible to reject the next 100 tube coins inserted by directing them to the Cash Box instead of into the coin tubes. Coins directed to the Cash Box are less prone to manipulation, so further attempts at string manipulation will obviously fail (see section 11 "Configuration").

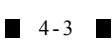

Section 4 Optipay™ CC

# THIS PAGE INTENTIONALLY LEFT BLANK

5900335 © 2005 JCM-American Corporation

Download from Www.Somanuals.com. All Manuals Search And Download.

# Optipay™ CC A-66 Coin Changer Section 5

# **5 INSTALLATION**

This section provides a installation instructions for the Optipay<sup>™</sup> CC A-66 Coin Changer.The A-66 Coin Changer is either:

- Energized within a Vending Machine, or
- Connected to a JCM Test Station using WinMDB<sup>©</sup> software for test purposes or
- Connected to one of the following JCM configuration tools for set up purposes:
  - A PC programming station containing WinEMP<sup>©</sup> software
  - A Palm Pilot<sup>®</sup> handheld (containing installed PalmA66<sup>®</sup> and/or PalmEMP<sup>®</sup> software).

This section describes how to connect the Coin Changer to a Vending Machine. For details on connecting the service tools, see section 11 "Configuration".

- To avoid damage to the equipment, please make sure that you check the following before installation:
  - check that the Coin Changer's MDB connecting cable is suitable for the Vending Machine interface.
  - check that the Coin Changer's power supply is the same as the nominal voltage stated on its product label.

The following steps describe how to install the Coin Changer into a Vending Machine:

- 1. Disconnect the Vending Machine's main AC power plug.
- 2. Unlock (See Figure 5-2 [1]), pull out [2] and remove the Coin Validator from the Coin Changer assembly by carefully lifting the left and right side catches and gently pulling forward as indicated by the arrows illustrated in Figure 5-1.
- 3. Hang the A-66 in the Vending Machine using the three mounting holes located on the back wall of the Coin Validator. Two holes are

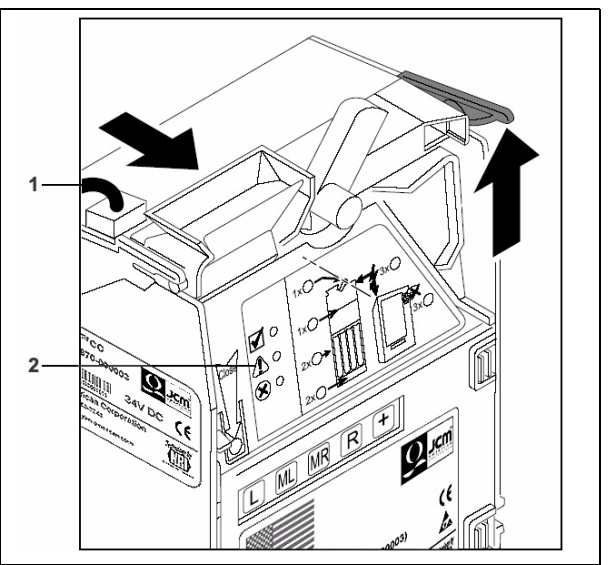

Figure 5-1 Coin Validator Removal

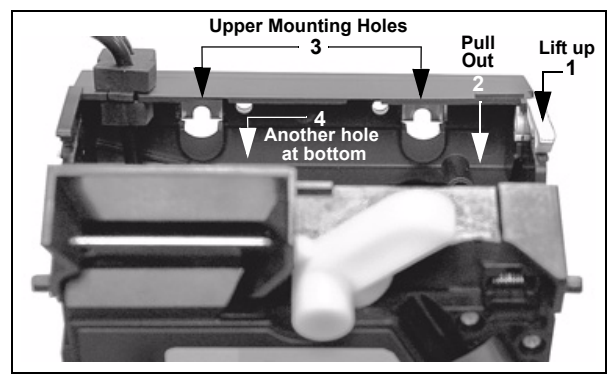

**Figure 5-2** Coin Changer mounting hole locations located at the top (See Figure 5-2 **[3]**) and one is located at the bottom **[4]** (not shown).

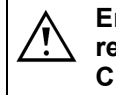

Ensure that the Coin Validator assembly remains safely connected to the Coin Changer by the flat 40-wire ribbon cable.

- 4. Tightly secure the Coin Changer's housing to the Vending Machine.
- 5. Replace the Coin Validator back into the Coin Changer and engage.

Ensure that an air space exists between the Vending Machine's return lever and that of the Coin Changer when closing.

- 6. Connect the Coin Changer to the Vending Machine using the MDB connecting cable (See Figure 5-1 [**1**]).
- NOTE: A second Harness containing a four pin connector is used with the optional DBV-301 Validator's RC-10 Recycling Unit. This should be tied off if not being used.
- 7. Reconnect the Vending Machine's main AC power supply. The three LEDs (See Figure 5-1 [2]) located on the Coin Validator's front panel will briefly illuminate to test their functions. Afterwards, the Green LED should remain lit. The Coin Changer is now operational and ready for use.

5900335 © 2005 JCM-American Corporation

# Optipay™ CC A-66 Coin Changer Section 6

# 6 ENERGIZING

This section provides energizing (power-up) instructions for the Optipay<sup>™</sup> CC A-66 Coin Changer.

Although the individual functions of the A-66 Coin Changer are pre-programmed by the manufacturer to customer specifications, the first time the device is activated, the four Tube Cassette change tubes must be filled with relevant coin types.

**A** 

In many cases the Vending Machine's controls will offer a filling function. In this case they should be used, because the control unit might not accept the filling level capacity of the Coin Changer.

If the Cash Box contains coins, it must be emptied, otherwise new coins directed to the Cash Box will not be counted.

To begin the energizing process:

 Press the Plus + key (See Figure 6-1 [4]). An audible signal will sound and the Green LED (See Figure 6-1 [1]) will begin flashing indicating that the Coin Changer is no longer in a standard operating mode and has now entered the filling level mode.

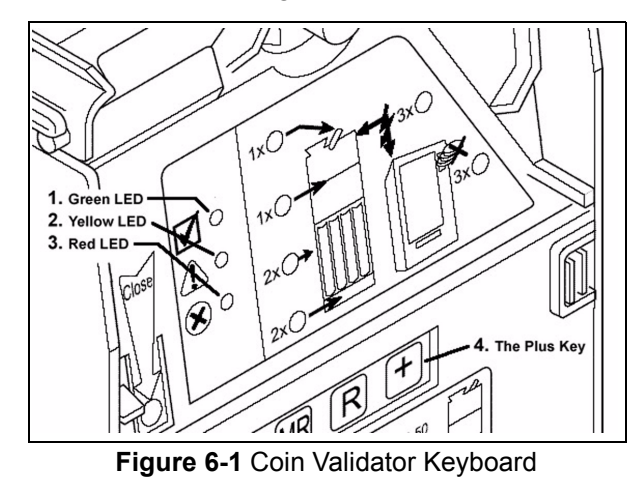

2. Insert the coin tubes.

The Coin Validator's tube counter meters in the accepted coins, and the Coin Changer sorts the corresponding coin type into its preconfigured tube until either:

- The full sensor is covered, or
- The maximum coin number is configured, or
- The float level is reached.

If the "float" function is active, tube coins inserted thereafter will not be accepted and will be directed to the return area tray. Otherwise, they will be accepted and directed to the Cash Box.

If all the coin tubes are full:

- Press the Plus + key again.
   Two audible signals will sound and the Green LED will light constantly indicating that the Coin Changer is no longer in the filling level mode and has returned to the operating mode.
- If no coins are inserted in a 30 second time period, the Coin Changer will automatically return to the operating mode, without having to press the Plus + key a second time.

Section 6 Optipay™ CC

# THIS PAGE INTENTIONALLY LEFT BLANK

5900335 © 2005 JCM-American Corporation

# Optipay™ CC A-66 Coin Changer Section 7

# 7 OPERATION

This section explains how to enter functions and settings directly on the Optipay<sup>™</sup> CC A-66 Coin Changer using its various operating controls (e.g., the front panel Keyboard and the DIP Switch Block), rather than using the additional programming tool accessories.

## Vending Change by Using the Keyboard or Emptying the Tube Cassette

Coins can be either vended from the change tubes individually if a coin acceptance test is desired, or consecutively when the tubes need to be completely emptied (e.g., before transit, for repairs, or in case of an inventory).

Membrane inventory keys [], [M], [MR] and [R] apply to the "left", "middle left", "middle right", and "right" coin tubes respectively.

If the Coin Changer is configured so the inventory keys are disabled, these membrane keys will not be active. The device is either configured so the keyboard can be enabled by the Vending Machine's control system, or so the keyboard must be initially activated by one of the various configuration tools (see section 11 "Configuration").

To vend tube coins individually, simply press the corresponding [, M, M and R key. One coin will pay out each time the specific key is pressed.

To vend several tube coins:

- 1. Hold down the desired L, M, MR or R membrane key for approximately five seconds. The corresponding tube will automatically empty without having to press the respective key again.
- 2. Now, press any other key. The coins will stop dispensing if not already completely emptied.

If the Coin Changer is configured so the inventory keys are disabled, these membrane keys will not be active. The device is either configured so the keyboard can be enabled by the Vending Machine's control system, or so the keyboard must be initially activated by one of the various configuration tools (see section 11 "Configuration").

# Emptying the Change Tubes to a Certain Fill Level

If a "float" level is configured, the change tubes can be emptied to the tube counter's set float level value.

Emptying the change tubes to the set float level:

1. Press the Plus + key.

An audible signal will sound and the Green LED will begin flashing indicating that the Coin Changer is no longer in a standard operating mode and has now entered the filling level mode.

 Hold down any key, for approximately five seconds (the Green LED illuminates). All tubes will automatically empty to the preconfigured float level. Afterwards, two audible signals will sound and the Green LED will light constantly indicating that the Coin Changer is no longer in the filling level mode, and has returned to the operating mode.

# Validator Change Filling

After an inventory or repair the tube cassette's four change tubes can be refilled with relevant coin types through the Coin Validator using the keyboard.

- In many cases the Vending Machine's controls will offer a filling function. In this case they should be used, because the control unit might not accept the filling level capacity of the Coin Changer.
- If the Cash Box contains coins, it must be emptied, otherwise new coins directed to the Cash Box will not be counted.

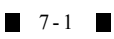

1. Press the Plus + key.

Section 7

An audible signal will sound and the Green LED will begin flashing indicating that the Coin Changer is no longer in a standard operating mode and has now entered the filling level mode.

2. Insert the coin tubes.

The Coin Validator's tube counter meters in the accepted coins, and the Coin Changer sorts the corresponding coin types into its relative pre-configured tube until either:

- The full sensor is covered, or
- The maximum coin number is configured, or
- The float level is reached.

If the "float" function is active, tube coins inserted thereafter will not be accepted and will be directed to the return area tray. Otherwise, they will be accepted and directed to the Cash Box.

If all the coin tubes are full:

3. Press the Plus (+) key again.

Two audible signals will sound and the Green LED will light constantly indicating that the Coin Changer is no longer in the filling level mode, and has returned to the operating mode.

If no coins are inserted in a 30 second time period, the Coin Changer will automatically return to the operating mode, without having to press the Plus + key a second time.

# Inhibiting Coin Types Using DIP Switch Block Settings

By setting various switches on the DIP Switch Block located on the rear Coin Validator's circuit board, it is possible to inhibit configured coin types related to the first eight memory slots (coin channels) of the Coin Changer without using the additional configuration tools available. For details on which coin type has been programmed for each coin channel, please contact your JCM representative, or connect the Coin Validator to the Palm Pilot<sup>®</sup> using PalmA66<sup>®</sup> and/or PalmEMP<sup>®</sup> software (see section 11 "Configuration").

To inhibit a specific coin type:

1. Remove the Coin Validator from the Coin Changer assembly by carefully lifting the left and right side catches and gently pulling forward as indicated by the arrows illustrated in Figure 7-1.

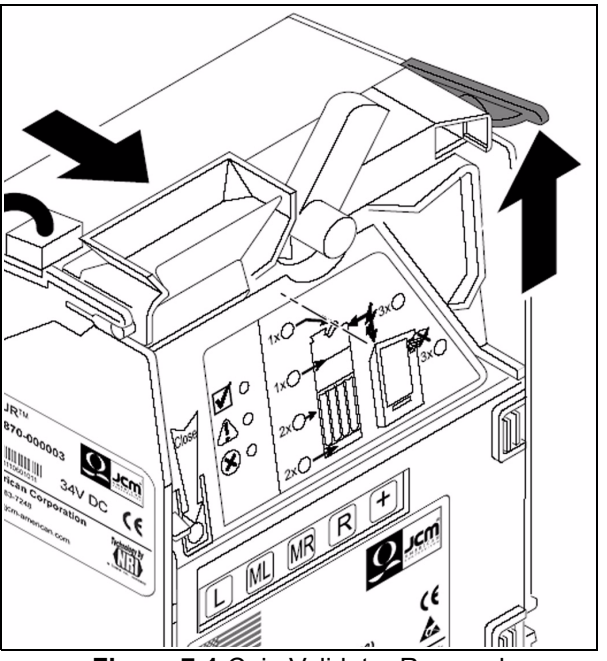

Figure 7-1 Coin Validator Removal

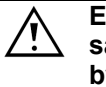

Ensure that the Coin Validator remains safely connected to the Coin Changer by the flat 40-wire ribbon cable.

2. Set the related DIP Switches (1 through 8) to their correct position (ON) using a scribe, small screw driver or an opened paper clip (See Figure 7-2).

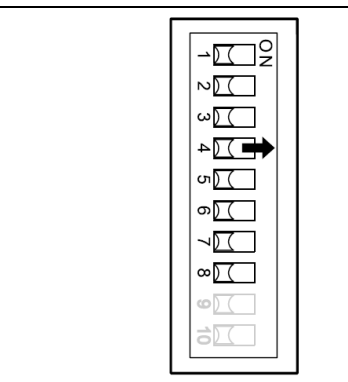

**Figure 7-2** Coin Validator Switch Block The assigned coin types will no longer be accepted, and will now be directed to the return area tray.

3. Reinstall the Coin Validator and activate it.

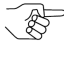

 With the aid of the configuration tools, the possibility to inhibit any or all of the pre-programmed coin types also exists (see section 11 "Configuration").

# Optipay™ CC A-66 Coin Changer Section 8

# 8 CLEANING

This section explains how to clean the Optipay<sup>™</sup> CC A-66 Coin Changer.

Only wipe the Coin Validator from time to time with a damp cloth (use luke warm water containing a mild dish cleaning liquid):

Under no circumstances allow the cloth to be wet enough to allow excess fluid to run into the device. Otherwise the printed circuit board (pcb) may be damaged.

Do not use any solvents or scouring agents which can attack the plastic surfaces of the device.

- 1. Remove the Vending Machine's main AC power plug.
- 2. Press up on the locking catch lever and open the Coin Validator panel to the left (See Figure 8-1 [**1**]).
- 3. Wipe the coin runway clean once inside the coin validation area.
- 4. Close the Coin Validator panel and gently press in on the "Close" arrow white dot until the metal spring engages behind the lever and a click is heard (See Figure 8-1 [**2**]).
- 5. Reconnect the Vending Machine to the main AC power supply.

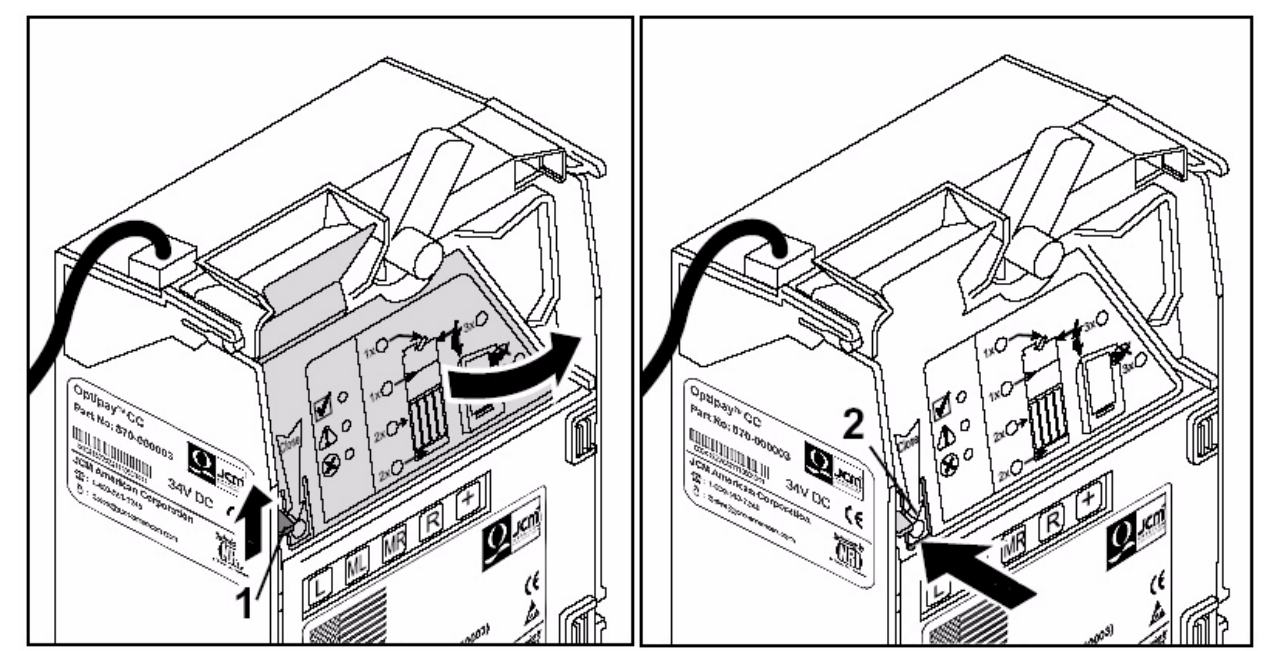

Figure 8-1 Opening and Closing the Coin Validator's Access Panel

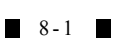

Section 8 Optipay™ CC

# THIS PAGE INTENTIONALLY LEFT BLANK

5900335 © 2005 JCM-American Corporation

Download from Www.Somanuals.com. All Manuals Search And Download.

# Optipay™ CC A-66 Coin Changer Section 9

# 9 TRANSPORT

'!`

This chapter explains how to transport the Optipay<sup>™</sup> CC A-66 Coin Changer.

> Empty the tube cassette before transporting the device so that loose coins do not fall out.

Pull the Vending Machine's main AC power plug before removing the Coin Changer from the Vending Machine.

To avoid unnecessary damage, only transport the device in its original packaging; and, under no circumstance carry it by it's connecting cable.

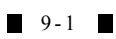

Section 9 Optipay™ CC

# THIS PAGE INTENTIONALLY LEFT BLANK

5900335 © 2005 JCM-American Corporation

# Optipay™ CC A-66 Coin Changer Section 10

# **10 TECHNICAL DATA**

This section lists and defines the Optipay<sup>™</sup> CC A-66 Coin Changer specifications.

# A-66 Specifications

| Coin acceptance       | 20 coin types maximum<br>16 different coin channels (up to 3 tokens)<br>Coin diameter: 0.59–1.23 in. (15–33 mm)<br>Coin thickness: 0.047–0.138 in. (1.2–3.5 mm) |
|-----------------------|----------------------------------------------------------------------------------------------------|
| Coin vending:         | 4 coin types from a tube cassette<br>(coin diameter and thickness depends on the specific tube<br>cassette)                                                     |
| Device dimensions:    | Height: 14.96 in. (380.0 mm)<br>Width: 5.25 in. (133.5 mm)<br>Depth: 3.01 in (76.5 mm [80 mm with return]) lever depressed])                                    |
| Machine interface:    | Serial <b>M</b> ulti- <b>D</b> rop <b>B</b> us (MDB) interface                                                                                                  |
| Mounting position:    | Vertical (maximum deviation = 2°)                                                                                                    |
| Temperature range:    | -4 °F to 167 °F (-20 °C to +75 °C)                                                                                                    |
| Humidity:             | 90% maximum                                                                                                    |
| Nominal voltage:      | 24 Volts DC                                                                                                    |
| Power consumption:    | Standby = 1.2 Watts; maximum 6 Watts with 24 V DC                                                                                                    |
| Noise immunity:       | The device fulfills the current requirements on generic immunity and generic emissions according to current EC directives (a EMC law)                           |
| Safety prescriptions: | Low voltage directive                                                                                                    |

# **CE** Certification

The CE certificate (CE = Communautés Européennes) confirms that our products comply with the specified basic requirements of the applicable directive. The CE certif-icate is not a quality assurance certificate in terms of the quality expected by the manufacturer, but only in terms of the quality demanded legally. It is a pure administrative certificate and is intended only as proof of compliance with the directives for the monitoring authorities and not directed at clients or final customers. The following directives and their subsequent changes can be applied partially to JCM devices:

- 1. The EMC Directive (89/336/EEC) regarding devices that cause electromagnetic interference or are interfered with by same.
- 2. The Low Voltage Directive (73/23/EEC) regarding electrical equipment used with a nominal voltage between 50 and 1000 Volts AC and 75-1500 Volts DC.

The CE Certificate Labelling Directive (93/68/ EEC) modification regarding the application and use of CE labels.

# THIS PAGE INTENTIONALLY LEFT BLANK

# Optipay™ CC A-66 Coin Changer

## Section 11

# **11 CONFIGURATION**

This section explains how to configure the Optipay<sup>™</sup> CC A-66 Coin Changer for use.

In order to test the A-66 Coin Changer, react quickly to new false coin occurrences, and make individual adjustments in the workshop or on site, three different service tools are available to facilitate these Coin Changer requirements.

This section includes:

- A presentation of the individual service tools required depending on where the Coin Validator is to be tested or configured
- Lists of the functions which can be set with each service tool
- Lists of the equipment required for testing or configuration using the respective tool
- Brief descriptions detailing how to connect the various service tools to the Coin Changer

# Workshop Testing the Coin Changer

If Coin Changer functionality needs to be checked without making any adjustments, the JCM Test Station is sufficient for this purpose. The Test Station is composed of the following two components:

- Test Software WinMDB<sup>©</sup> and
- Tester G-19.0654 for Vending Machine simulation and MDB functions testing

# Workshop Testing and/or Configuring the Coin Changer

If the Coin Changer requires testing and configuration in the workshop, the following three JCM configuration solutions are available:

- A PC programming station consisting of:
  - WinEMP<sup>©</sup> configuration and diagnostics software, including a card reader and a chip card
  - Tester G-19.0641 for checking the power supply
- A Palm Pilot<sup>®</sup> handheld containing:
  - PalmEMP<sup>©</sup> and/or PalmA66<sup>©</sup> software installed

- Tester G-19.0641or G55.0338 for checking the power supply.
- If the vending unit does not require testing, it is unnecessary to dismantle the entire Coin Changer. In this case it is just sufficient to remove the Coin Validator from the Coin Changer in order to configure or test it.
- ➢ If it is difficult to connect the G-19.0641 tester to the 5-pin PCB Edge Connector Plug located behind the Coin Changer housing, and it is more desirable to connect the G-55.0338 tester by means of the MDB connecting cable, an additional 8-pin RJ-45 PC-Adaptor (plug and cable G 55.0348) can be obtained from JCM for this purpose. This will allow the Coin Changer to connect directly to a PC using the easily accessible 8-pin RJ-45 jack on the top right corner of the device. This will also allow testing of all Coin Changer functions and not just the MDB functions available through the 5-pin pcb edge connector plug.

## On-Site Testing and/or Configuring the Coin Changer in a Vending Machine

If the Coin Changer must be tested or configured in a Vending Machine on site, the following mobile JCM configuration tools are available:

• A Palm Pilot<sup>®</sup> Handheld with PalmEMP<sup>©</sup> and PalmA66<sup>©</sup> software installed

# PC Programming Station and Palm Pilot<sup>®</sup> Handheld Use

There are separate operating instructions available for the PC base station using WinEMP<sup>©</sup> software and the Palm Pilot<sup>®</sup> using PalmA66<sup>©</sup> and PalmEMP<sup>©</sup> handheld software. This software contains all necessary detailed steps for configuring the Coin Changer from installation, to its initial connection and operation. This user manual only provides a general overview relative to these instructions. The WinEMP<sup>©</sup> software or PalmA66<sup>©</sup> and PalmEMP<sup>©</sup> software is used to diagnose and configure JCM Coin Validators as well as update the data block in the device memory (data block download). All three programs identify the connected Coin Validator and the device's own data, and present them on the video screen of your PC or on the Palm Pilot<sup>®</sup> handheld's display.

# Which Functions Can be Configured?

All available functions of the Coin Changer can be set with the PC programming station using the WinEMP<sup>©</sup> PC based software, whereas, by using either of the Palm Pilot<sup>®</sup> handheld programs, only some of the functions can be set. However, both of the Palm Pilot<sup>®</sup> programs together allow the same configuration possibilities as using the WinEMP<sup>©</sup> PC based software alone.

In addition to Coin Changer diagnostics, (e.g. in Service cases) the following functions can be set:

# WinEMP<sup>©</sup> Software

WinEMP<sup>©</sup> software provides:

- Replacement of the tube cassette
- Resetting of the tube counters
- Genuine coin acceptance optimization and false coin rejection
- New coin type and token configuration
- Other tube coin type configuration
- Configuring the maximum number of tube coins
- Configuring a security stock
- Inhibiting individual coin types
- Disabling the inventory keys
- Configuring the telephone and currency code
- Suppressing or activating the tube counter correction
- Configuring an individual wake-up time
- Configuring a second currency including the conversion factor
- Minimizing string manipulation
- Configuring the smallest coin values decimal point reference and the calculations basis for all coin types
- Data block download of current coin information

- Restoration of an old Coin Changer configuration
- Storing Coin Changer settings for a standardized configuration (cloning)

# PalmA66<sup>©</sup> Software

PalmA66<sup>©</sup> software provides:

- Replacement of the tube cassette
- Resetting of the tube counters
- Configuring up to three token types
- Other tube coin type configuration
- Configuring the maximum number of tube coins
- Configuring a security stock
- Inhibiting individual coin types
- Disabling the inventory keys
- Configuring telephone and currency codes
- Suppressing or activating the tube counter correction
- Configuring an individual wake-up time
- Configuring a second currency including its conversion factor
- Minimizing string manipulation
- Configuring the smallest coin values decimal point reference and the calculations basis for all coin types
- Storing Coin Changer settings for a standardized configuration (cloning)

# PalmEMP<sup>©</sup> Software

PalmEMP<sup>©</sup> software provides:

- Genuine coins acceptance optimization and false coin rejection
- New coin type and token configuration (acceptance band only, not the token type)
- Data block download of current coin information
- Storing Coin Changer settings for a standardized configuration (cloning)

# PC Programming Station Device Environment

The PC programming station consists of:

• WinEMP<sup>©</sup> configuration and diagnostics software including Card Reader G-19.0647 and chip card

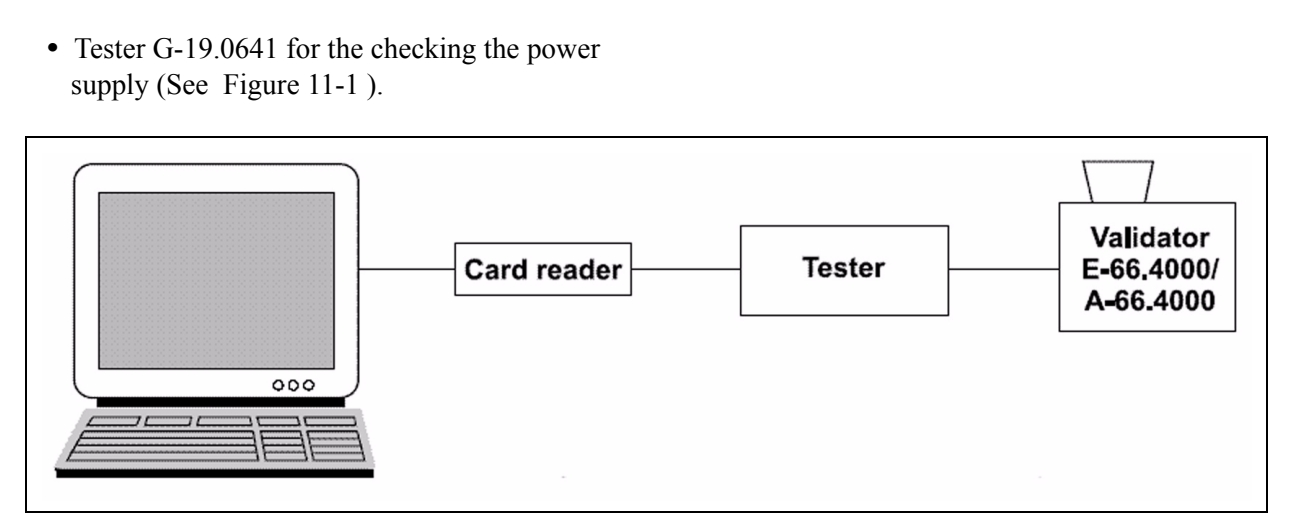

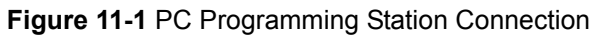

# Connecting a Palm Pilot<sup>®</sup> Handheld

PalmEMP<sup>©</sup> and PalmA66<sup>©</sup> are JCM software solutions that can be installed on a Palm Pilot<sup>®</sup> handheld as additional applications. The Palm Pilot<sup>®</sup> handheld can be simply connected to the Coin Validator or Coin Changer by means of an additional connecting cable (See Figure 11-2 illustrating a simple software delivery method).

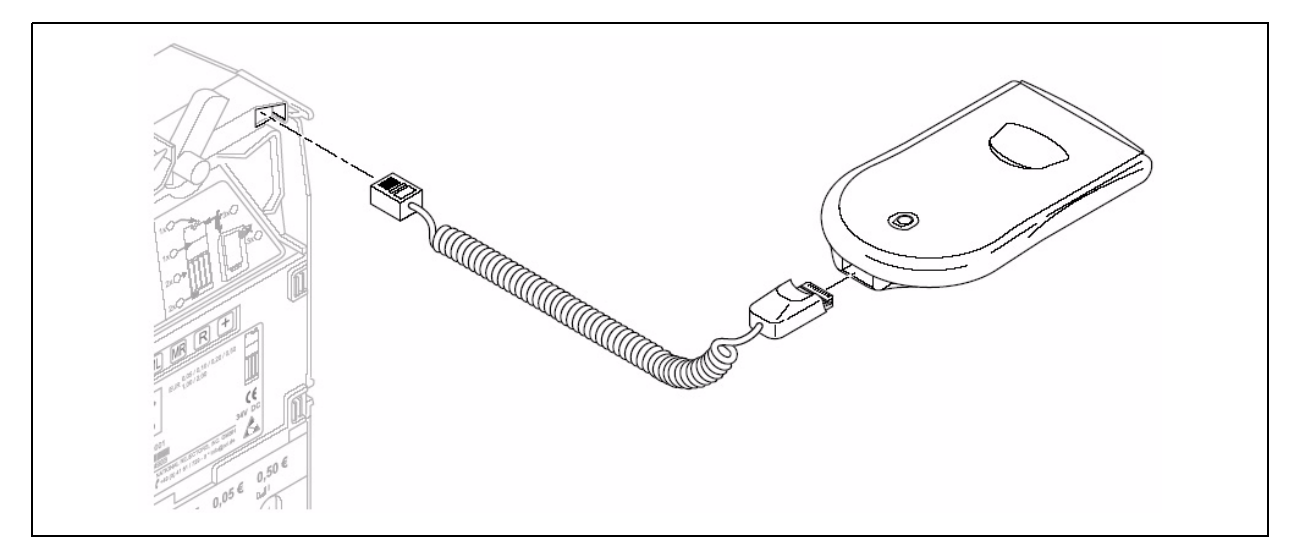

Figure 11-2 Palm to Validator or Changer Connection

5900335 © 2005 JCM-American Corporation

# THIS PAGE INTENTIONALLY LEFT BLANK

# **Optipay™ CC** A-66 Coin Changer

Section 12

# 12 PALM PILOT<sup>®</sup> USAGE A66US Changer Program Usage

This section describes the use of a Palm Pilot<sup>®</sup> to configure the Optipay<sup>TM</sup> CC A-66 Coin Changer using PalmA66<sup>©</sup> and/or PalmEMP<sup>©</sup> software.

## Requirements

- A Palm Pilot<sup>®</sup> Handheld All M100, 500 and Tungsten Series handhelds (See Figure 12-1)
- Centaur Changer Communication Cable
- JCM A66US Changer Program for the Palm Pilot<sup>®</sup>\*
- PC with Windows 2000 or XP O/S
- Palm Pilot<sup>®</sup> Application Suite
- Hot Sync Cradle or Cable\*.
- \*Refer to the Palm Pilot<sup>®</sup> user's manual for program installation and Hot Sync instructions.

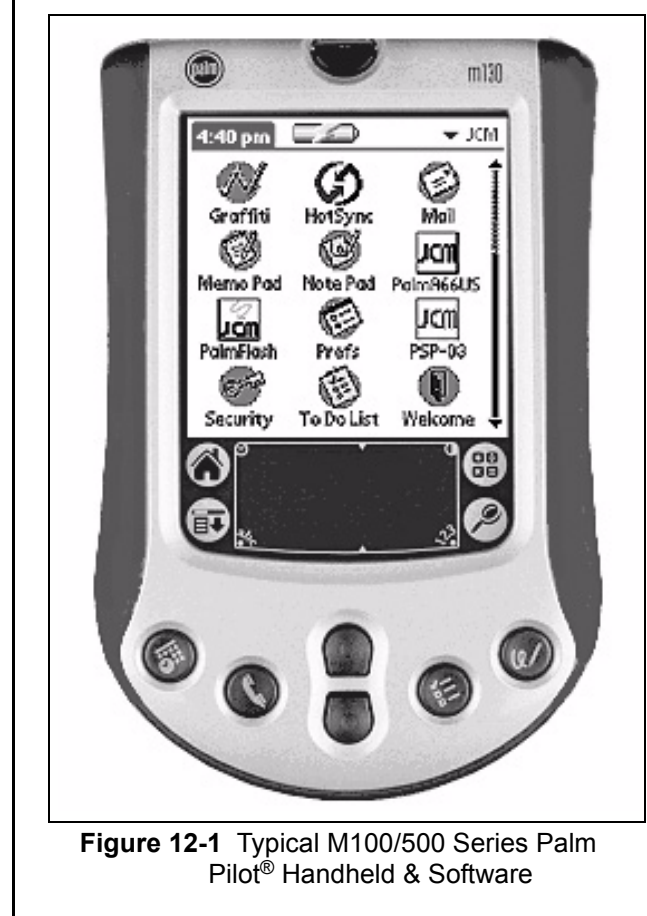

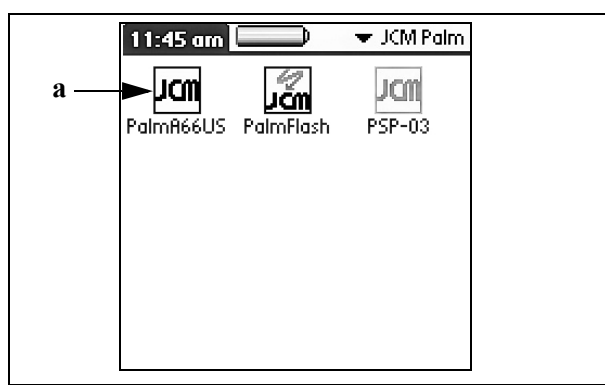

Figure 12-2 Palm A66US Selection

## Managing Coin and Configuration Settings

- 1. Turn on the Palm Pilot<sup>®</sup> and select the JCM Palm A66US application (See Figure 12-2).
- 2. Select the **Settings** tab on the main menu screen (See Figure 12-3 a).
- 3. Select the **Operating modes**...) tab on the **Settings** menu screen (See Figure 12-4 a).

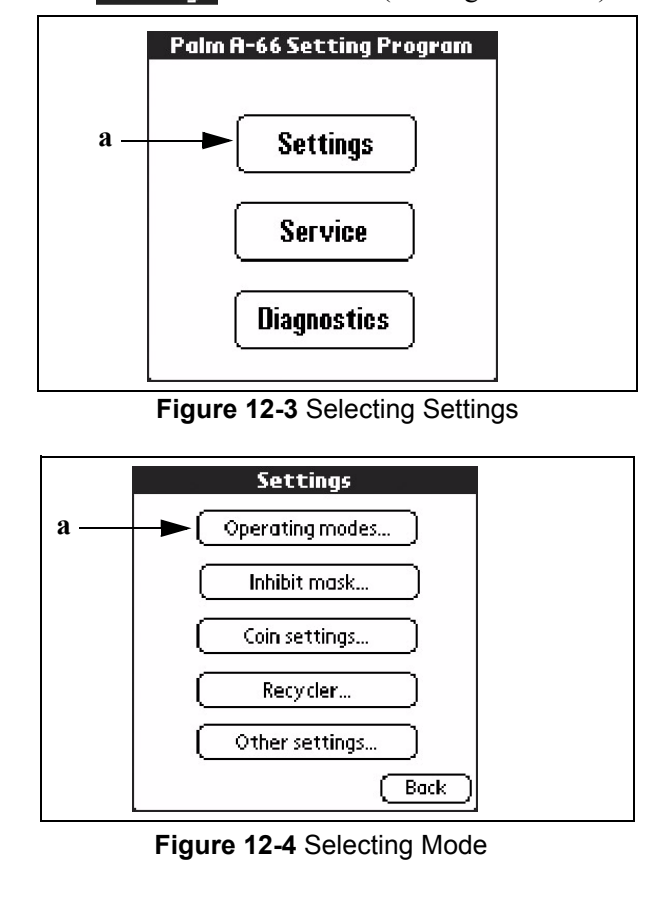

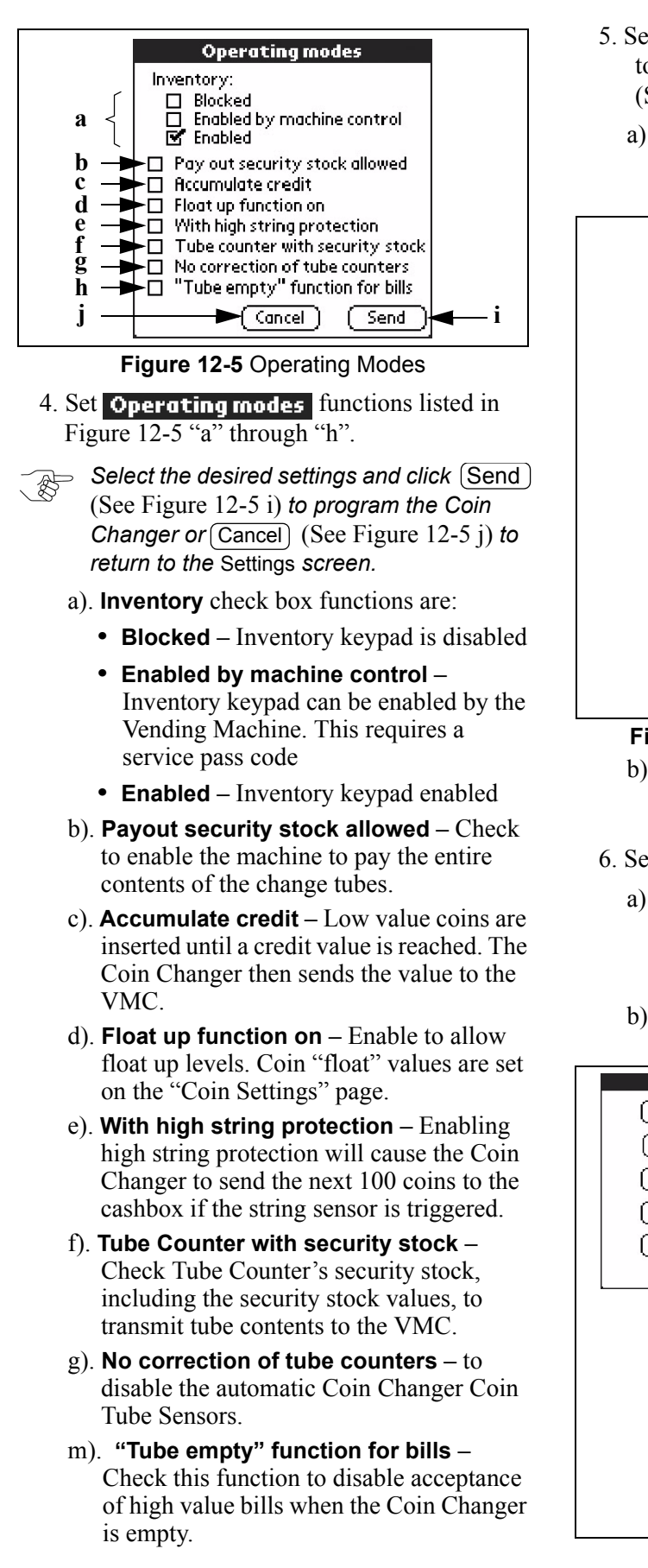

- 5. Select Inhibit Mask...) on the Settings screen to enable or disable coin/bill acceptance (See Figure 12-6 a).
  - a). Select the tick box next to each denomination that is to be disabled (See Figure 12-6 b).

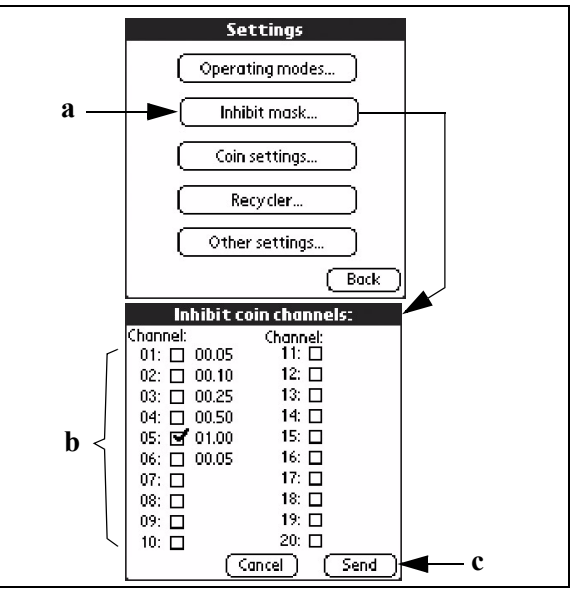

Figure 12-6 Inhibit Coin Channels Mode

- b). Select Send to program the Coin Changer or Cancel to return to the Settings screen (See Figure 12-6 c).
- 6. Setting the Changer's "Float Level".
  - a). Configure the "Float Level" for each coin denomination by using the triangular "up" and "down" pointing arrows on the
     Float Level screen (See Figure 12-7 a).
  - b). Click <u>Send</u> to program the Coin Changer (See Figure 12-7 b).

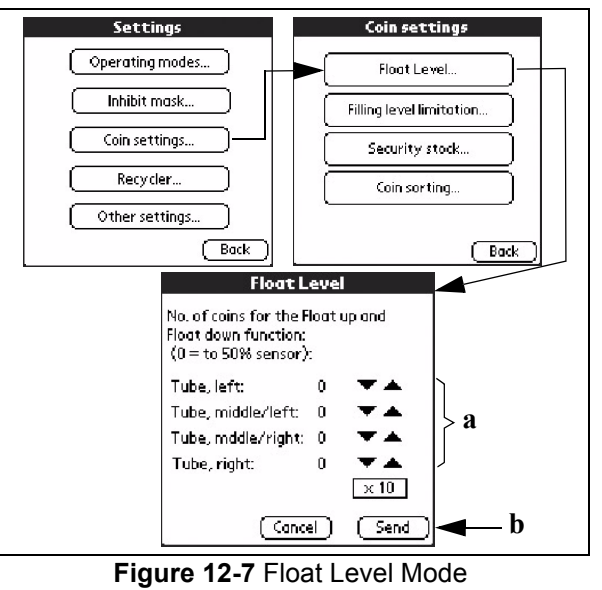

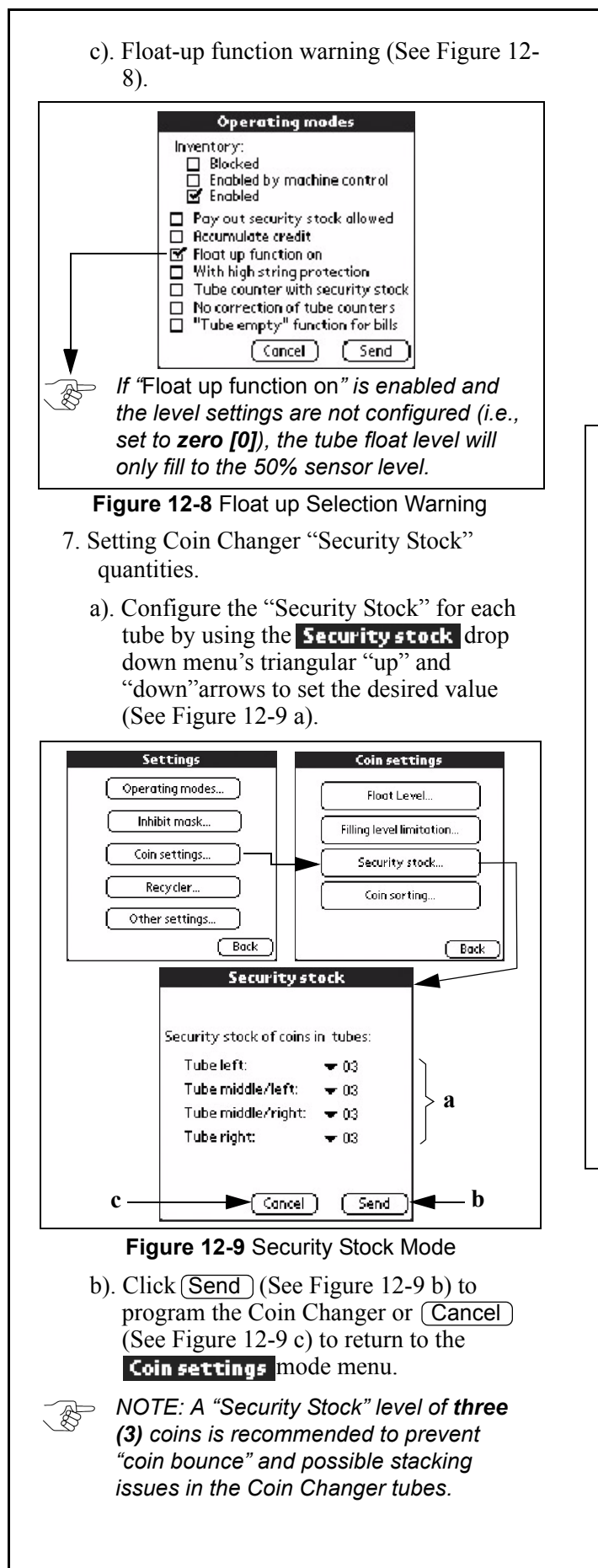

- 8. Configuring Changer tube "Coin Sorting".
  - a). Select Coin sorting...) from the Coin settings mode menu.
  - b). The **Coin sorting, channel 1-8** screen shows the current tube configuration (See Figure 12-10).
  - c). To change the tube configuration, select Change (b) and then select from the available payout combinations listed.
  - d). Click OK (c) to select or
  - e). Back to reset to Step "b" and then
  - f). Send to program the Coin Changer.

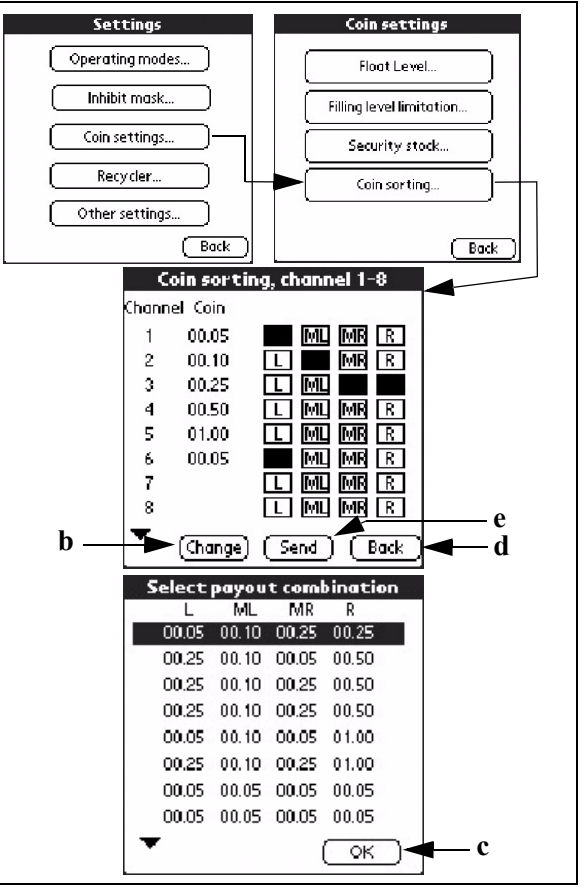

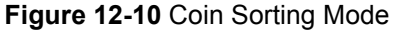

- 9. Enabling the Bill Recycler.

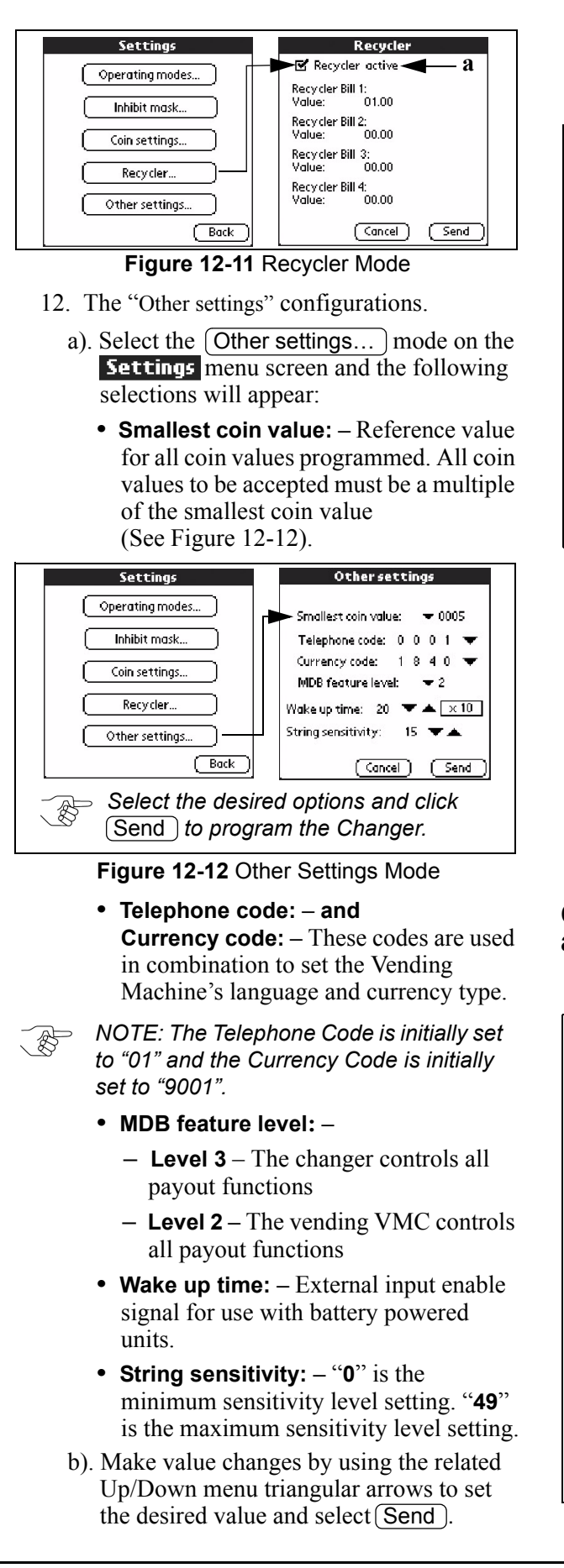

11. Cloning configuration settings.

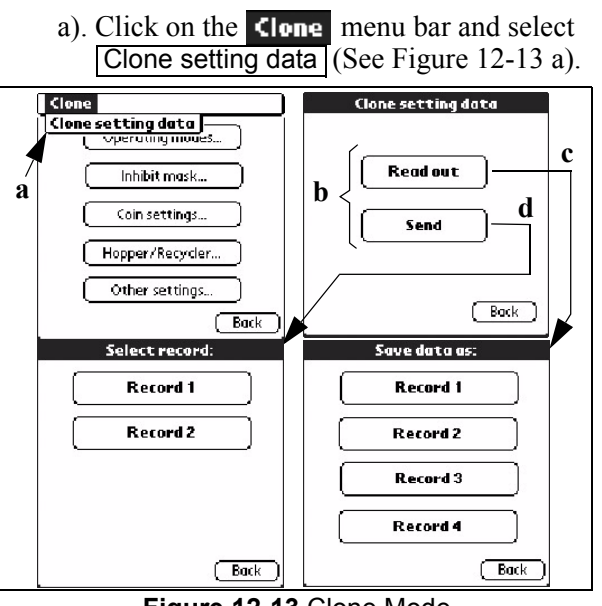

### Figure 12-13 Clone Mode

- b). To record the Coin Changer's settings, select [Read out] from the **Clone setting data** menu that appears, then select the desired record number (See Figure 12-13 b-to-c) in the **Save data as:** menu that appears.
- c). To program the settings into a new Coin Changer, select Send (See Figure 12-13
  c) or Back to reset to Step "b" and
- d). Select the appropriate Record 1 or Record 2 button (See Figure 12-13 d).

# Changer Service, Token Programming, and Currency Conversion

1. Changer payout set & tube counter editing.

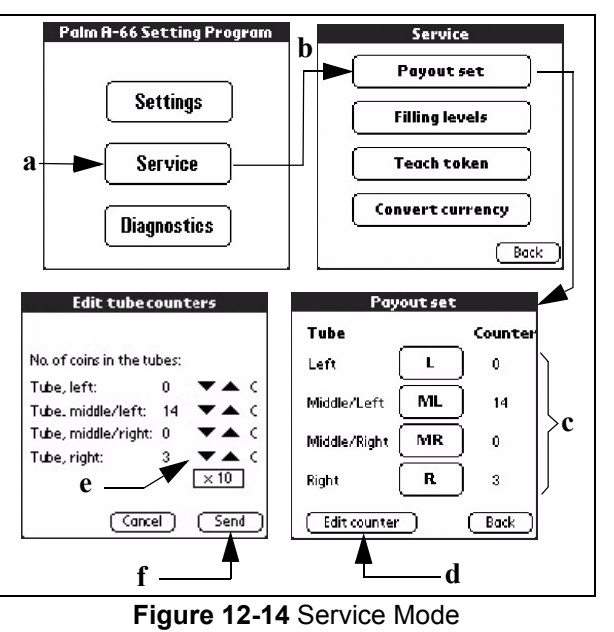

- a). Select the **Service** tab on the main menu screen (See Figure 12-14 a), and then
- b). Select Payout set on the Service menu that appears to view the coin levels in each tube (See Figure 12-14 b). Click on the related **L ML MR R** tube position tab to perform a payout test on the respective tube (See Figure 12-14 c).
- c). To edit the counter, click Edit counter (See Figure 12-14 d) and
- Adjust levels using the respective "up" and "down" pointing triangular arrow (See Figure 12-14 e).
- l). Click Send to program the Coin Changer (See Figure 12-14 f).
- 2. Viewing the "Filling Levels".
  - a). Select the **Service** tab on the main menu screen (See Figure 12-15 a); then

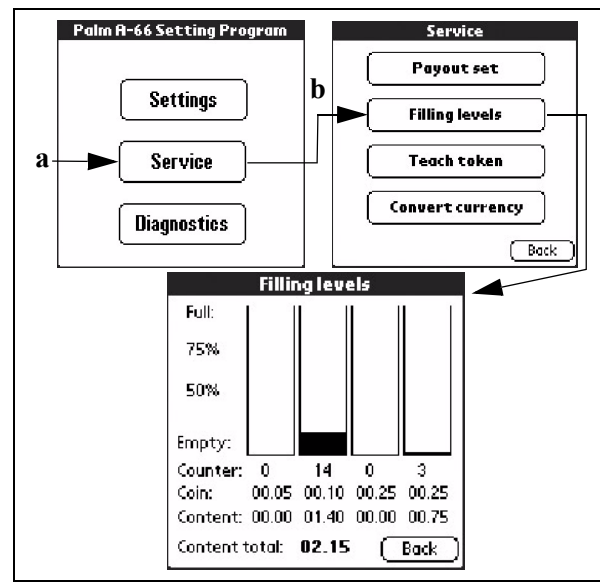

Figure 12-15 Filling Levels Mode

- b). Select Filling levels to view the coin level bargraphs, count, each tube's total coin value and the entire Tube Cassette's total monitory value.
- 2. Teaching new coins & tokens.
  - a). Select (Teach token) on the Service menu screen (See Figure 12-16 a -b), then
  - b). Select the desired channel to program the chosen token (See Figure 12-16 c).
  - c). From the **Token Teach:** screen select a new token to program (i.e., **Teach**) or one to change that has already been programmed into the Coin Changer memory (i.e., **Change code**).

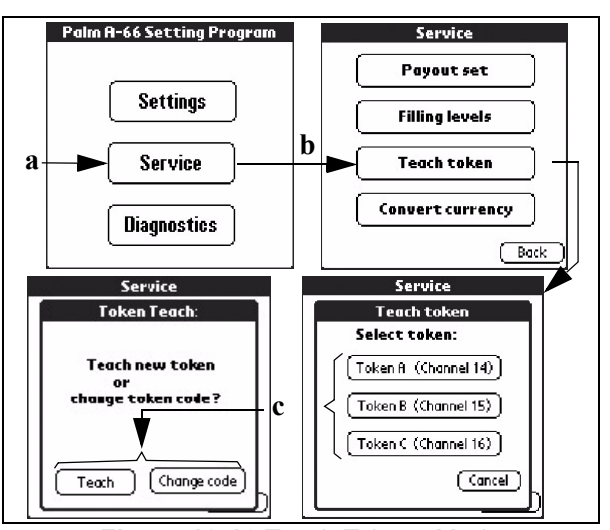

Figure 12-16 Teach Tokens Mode

d). While in the "Teach Token" mode insert a <u>minimum</u> of 10 coins to program tokens into the Coin Changer's memory (See Figure 12-17 d).

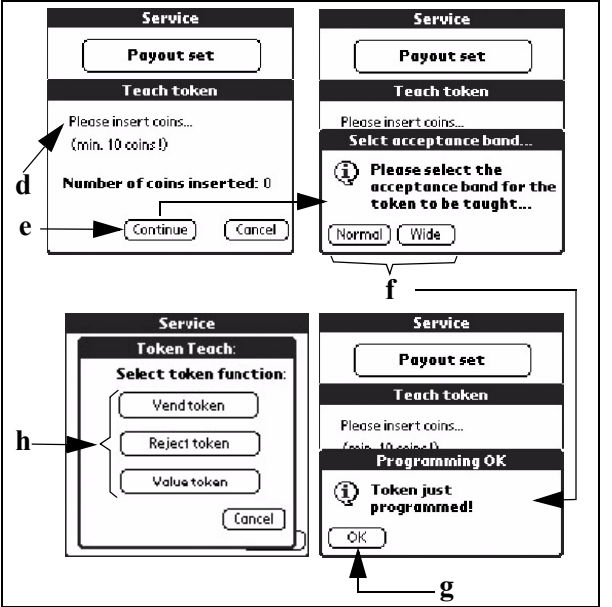

Figure 12-17 Token Programming Mode

- e). Select (Continue) on the Teach token menu screen within the Service menu revealing a third Selct acceptance band... menu (See Figure 12-17 e).
- f). Select either Normal or Wide acceptance parameters (See Figure 12-17 f); then
- g). Select OK in the **Programming OK** menu that appears (See Figure 12-17 g).
- c). Select the appropriate **Token Teach**: function tab (e.g., Vend token), **Reject token** or (Value token)) to complete token programming within the **Service** menu.

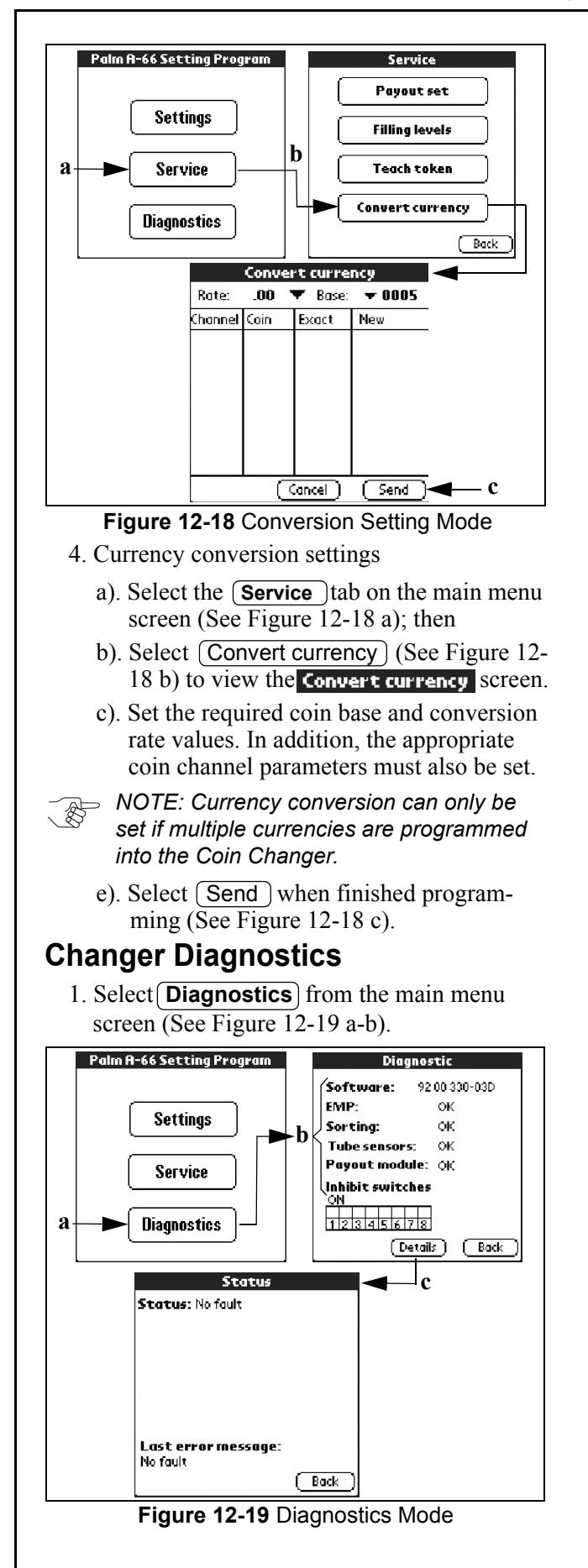

- a). The **Diagnostic** menu functions available (See Figure 12-19 b) are as follows:
  - **Software:** Current software version number
  - **EMP**: Changer self test
  - Sorting: Sorting gate test
  - Tube sensors: Self test
  - **Payout module:** Self test
  - Inhibit switches Current switch positions graphic.
- b). Select **Details** (See Figure 12-19 c) to access the fault description **Status** page and review the fault status if any.
- 2. To view the changer statistical meters:
  - a). Click on the menu bar and then
  - b). Select from one of the three available <u>Meter lists (i.e., Error list)</u>, <u>Statistic</u> <u>counter 1</u> or <u>Statistic counter 2</u> [See Figure 12-20 a]).

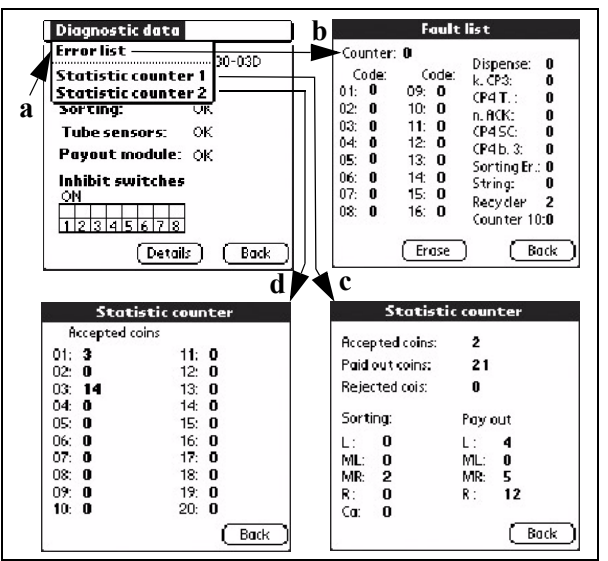

Figure 12-20 Error List Mode

- c). The "Error List" reveals the **Fault list** menu screen (See Figure 12-20 b) that displays an error "Counter", error "Code" list and 10 sensor type failure totals.
- d). "Statistic counter 1" (See Figure 12-20 c) displays the page 1 listing of the coins accepted relative to the coin channel.
- e). "Statistic counter 2" (See Figure 12-20 d) displays the page 2 listing of the total coins accepted, paid out, and rejected. It also shows the total transactions for each coin tube.

# Optipay™ CC A-66 Coin Changer

## Section 13

## **13 INDEX**

### Α

Acceptance band token validation programming... 4-2 width of... 4-2 Acceptance speed advantages... 1-2 Adjustable functions changing of... 4-1 AN/AB messages... A-2 Audible signals sounding of... 7-1 Automatic return to operation 30 second delay period... 6-1 A66US Changer Program software requirement of a... 12-1

#### В

Battery operated Coin Changers w/external wake-up... 4-3

### С

Card Reader PC Programming Station requirement for a... 11-2 Cash Box emptying of... 6-1 location... 3-1 CE mark certification description of... 10-1 Change tube filling of ... 6-1 Chip card PC Programming Station requirement for a... 11-2 Coin acceptance conditions for... 6-1 Coin and configuration settings Managment of ... 12-1 Coin Changer design of ... 3-1 general information concerning the ... 1-1; 2-1; 5-1:6-1 installation of a... 5-1 Coin insertion funnel location & use... 3-1 Coin number allowance requirements correct amounts of ... 4-1 Coin storage capacity thickness dependency for ... 3-3

Coin type inhibiting certain types of ... 4-2 Coin types differences of... 3-3 Coin Validator cleaning the ... 8-1 integral part of Coin Changer A-66.4000 version... 1-2 integration of... 3-1 removal of... 5-1 Communication cable requirement of a... 12-1 Controlled sorting guarantee advantages of ... 1-2 Customer specifications special label listing of ... 3-3

#### D

Data block updating the ... 11-2 **Diagnostic functions** steps to set... 12-6 **DIP Switch Block** location of... 3-2 **DIP Switch Bock** location & settings... 7-1 DIP Switches 1 through 8 setting of... 7-2 Disabling inventory keys configuration defination for ... 7-1 Disclaimer JCM rights reserved... 2-1 Display indicator meanings table listing of ... A-2

### Ε

Easy configuration advantages of ... 1-2 **EMC** Directive definition of the... 10-1 Emptying the Change Tubes completely, or to a certain level... 7-1 Energizing beginning the process of ... 6-1 **Energizing Coin Changer** in a Vending Machine, by using a Test Station... 5-1 Entering functions and settings methods for... 7-1 equipment damage... 5-1 Error diagnosis service advantages for... 1-2

5900335 © 2005 JCM-American Corporation

# F

False coin introductions new & fast reactions to ... 1-2 Fault diagnosis quick LED indicating for... 3-2 Fault LED illumination conditions Green, Yellow, Red... A-1 Fault List screen display error counter, error code and sensor failure totals LED of... 12-6 Fault occurance indicators... A-1 FE messages... A-2 Filling change through the Validator using keyboard to... 7-1 Filling level sensors empty, 50%, 75% & full description of ... 3-4Flash Adapter a Palm Pilot handheld adapter... 1-3 Flash Memory programming advantages of ... 1-2 Flash Prommer part of JCM PC Update Station components... 1-3 Flexible payout combinations advantages of a... 1-2 Float Level configuration conditioning of the... 7-1 configuring a... 4-1 Front Product Label location & device defining data listings on... 3-3 G General Information product related... 1-1 Green LED normal operation indication of ... 3-2 Individual coin vending for unit testing, inventory & transportation... 4-1 INFO messages... A-2 Inhibiting coin types using the DIP Switch Block settings to ... 7-2 Inventory keys disabling of ... 4-2 uses of the ... 7-1 J JCM PC Update Station component parts of... 1-3 JCM service tool availability... A-1 JCM Test Station components... 1-2 requirements & usage... 3-2 usage of a... 5-1

## Κ

Keyboard description of uses for... 7-1 front part of Coin Validator membraine type... 3-2

LED Light-Emitting Diode part of Coin Validator diagnostics... 3-2 LED Indicator Meanings table listing... A-1 Liability JCM dislaimer... 2-1 statement of... 2-1 Low Voltage Directive definition of the... 10-1

## Μ

Maximum coin content configuring of... 4-1 MDB Connecting Cable Vending Machine interfacing... 3-4 MDB connecting cable use of an... 5-1 Membrane keys touch-sensitive part of the Coin Validator's keyboard... 3-2 Monitored coin run advantages of a... 1-2 Multi Drop Bus a Vending Machine interface requirement... 1-2

### Ν

Navigation within manual procedures for... 1-1

## 0

Operating instructions separate location of... 1-2 Operating software update advantages of... 1-2 Optimum false coin rejection advantages of... 1-2

Palm Pilot... A-2 software requirements & usage... 4-1 Palm Pilot Handheld types & software requirements... 12-1 Palm Pilot handheld personal assistant... 1-2 PalmEMP JCM/Palm software type uses for... 1-1

5900335 © 2005 JCM-American Corporation

13-2

software application description of ... 1-2 PalmE66 JCM/Palm software type uses for... 1-1 software application description of ... 1-2 PalmFlash a Palm Pilot handheld application... 1-3 Payout module location & usage... 3-4 Payout Unit location & use of... 3-3 tube cassettes & payout set usage... 3-3 PC base station programming uses of a... 11-1 PC Programming Station uses of a... 5-1 PC programming station configuration & component parts of... 1-2 PC Test Station usage... 1-2 PC & Palm Pilot Programming usage of... 11-1 PDF Portable Document File homepage location for this documents... 1-2 Personal Computer (PC) programming station usage... 1-2 Pilot lights fault indicating LEDs on Coin Validator... 3-2 Pre-program coin type ihibiting using configuration tools to ... 7-2 Pre-programmed telephone/currency code see Chapter 11... 4-2 Product Labels location and feature listings on the... 3-3 Programming Adapter part of JCM PC Update Station equipment... 1-3 **Programming PC** requirements & usage... 3-2 Proper use of Coin Changer... 2-1 Protection yourself and equipment... 2-1

#### Q

quick updates Flash Memory usage... 1-3

#### R

Red LED major fault indication of... 3-2 Reliable sensing system advantages of a... 1-2 Return Lever part of Coin Validator... 3-2 Ribbon cable flat, multi-wire usage... 3-2 RJ-45 PC plug adaptor... 1-3 S Safety instructions for... 2-1 pictographs indicating... 1-1 Second Currency Type accepting & converting of ... 4-3 Security stock maintenance considerations for... 4-2 Vending Machine payout methods... 4-2 Security stock allowance 1-9 coin maximum... 4-2 Service tools JCM recommendations for ... 1-2 Side Product Label location & device defining data listings on... 3-3 Software descriptions of & user instructions for... 1-1 Software instructions user reference to... 1-2 Software updates advantages for ... 1-2 Special Notes italic text highlighted ... 1-1 Specifications table listing of ... 10-1 Splash-proof electronics advantages of ... 1-2 Stacking and edge standing problems regarding... 4-2 Statistic counters one & two display description of ... 12-6 Status or fault messages e.g., INFO, AN/AB or FE... A-2 Steps sequential numbering of... 1-1 **String Manipulation** minimizing... 4-3 String Sensor option description & usage... 4-3 sensitivity of... 4-3 т

#### Teach mode advantages of... 1-2 Test Software WinMDB use in Workshop... 11-1 Test software uses with WinMDB... 1-2 Tester #G-19.0654 usage... 1-2

5900335 © 2005 JCM-American Corporation

```
13-3
```

Tester G-19.0654 uses in Workshop... 11-1 Testing and/or configuring in Workshop... 11-1 On-Site... 11-1 Testing requirements conditions for... 11-1 Tokens configuring of ... 4-2 Tools configuration... 1-3 JCM configurations of ... 5-1 service availablity of ... 11-1 udating... 1-3 Trouble Shooting see Section 14... 1-1 Tube cassette sticker location & information content of... 3-3 w/change tubes & content ID... 3-3 Tube Cassettes filling and emptying simplest & quickest methods for ... 4-1 Tube cassettes location & use... 3-1 Tube Counter automatic correction of... 4-2 resetting of... 4-2 status of... 4-2 status & description... 3-4 Tube "Full" Sensor requirement & location of ... 3-4 Two currency types acceptance of ... 4-3 U

Units current status normal or fault indicators for... 3-2 Universal payout mechanism advantages of a... 1-2

Vend tokens free or value of... 4-2 Vending coins by emptying the Tube Cassette... 7-1 using the Keyboard to... 7-1 Vending Machine simulation tester Tester G-19.0654... 1-2 Vending several tube coins instructions for... 7-1

#### W

Wake-up time setting of... 4-3 Warning... 5-1 air space allowance... 5-1 altering design contact JCM before proceeding with... 2-1

correct unit operating voltage... 2-1 disposal of unit... 2-1 electrical shock... 2-1 electronic components... 2-1 electrostatic discharge damage ... 2-1 emptying Cash Box prior to refilling... 4-1 flat 40-wire ribbon cable connection... 5-1 Float up function zero setting... 12-3 handling static sensitive components... 2-1 keeping unit dry and clean... 2-1 liquid damage... 8-1 pulling connecting cable... 2-1 removing power... 2-1 security stock level 3 coin minimum... 12-3 setting the currency conversion value ... 12-6 Teach Token mode coin minimums... 12-5 transportation of unit... 9-1 transporting unit always repackage when ... 2-1 unit installation... 5-1 Windows PC operating system requirements... 12-1 WinEMP JCM software type uses for... 1-1 software application description of ... 1-2 WinFlash software for JCM PC Update Station use... 1-3 Workshop testing requirements for... 11-1 Υ

Yellow LED minor fault indication of... 3-2

#### Numerics

40-Pin Dual Inline Header service interface jack location of... 3-2
5-pin pcb edge connector plug location of... 11-1
5-Pin printed circuit board edge connector location & usage... 3-2
8-pin modular RJ-45 Jack receptacle... 1-3
8-pin RJ-45 jack location of the... 11-1
8-pin RJ-45 PC-adaptor plug additional part requirement to use... 11-1
8-pin RJ-45 receptacle jack location & usage... 3-2

location & usage... 3-2

# Optipay™ CC A-66 Coin Changer Appendix A

## Appe

# A TROUBLE SHOOTING

If a Coin Changer fault occurs, the pilot lights at the top of the Coin Validator will indicate the fault's location.

The following JCM diagnostic service tools are available to detail diagnose the fault's cause (see the "Diagnosis Using the Setting Module" area in this appendix, as well as the in related information located in sections 1 and 11 of this manual).

## Front Panel LED Indicators

If the Green LED at the top of the Coin Validator is lit or is flashing, no faults are indicated and the device is working properly (See Figure A-1).

If the Yellow LED in the middle of the Coin Validator flashes there is a definite fault which generally can be easily remedied.

If the Red LED at the bottom of the Coin Validator flashes, a fault that must be remedied by a service technician is probable.

The label at the top of the Coin Validator may help in locating the fault and Table A-1 lists their meanings.

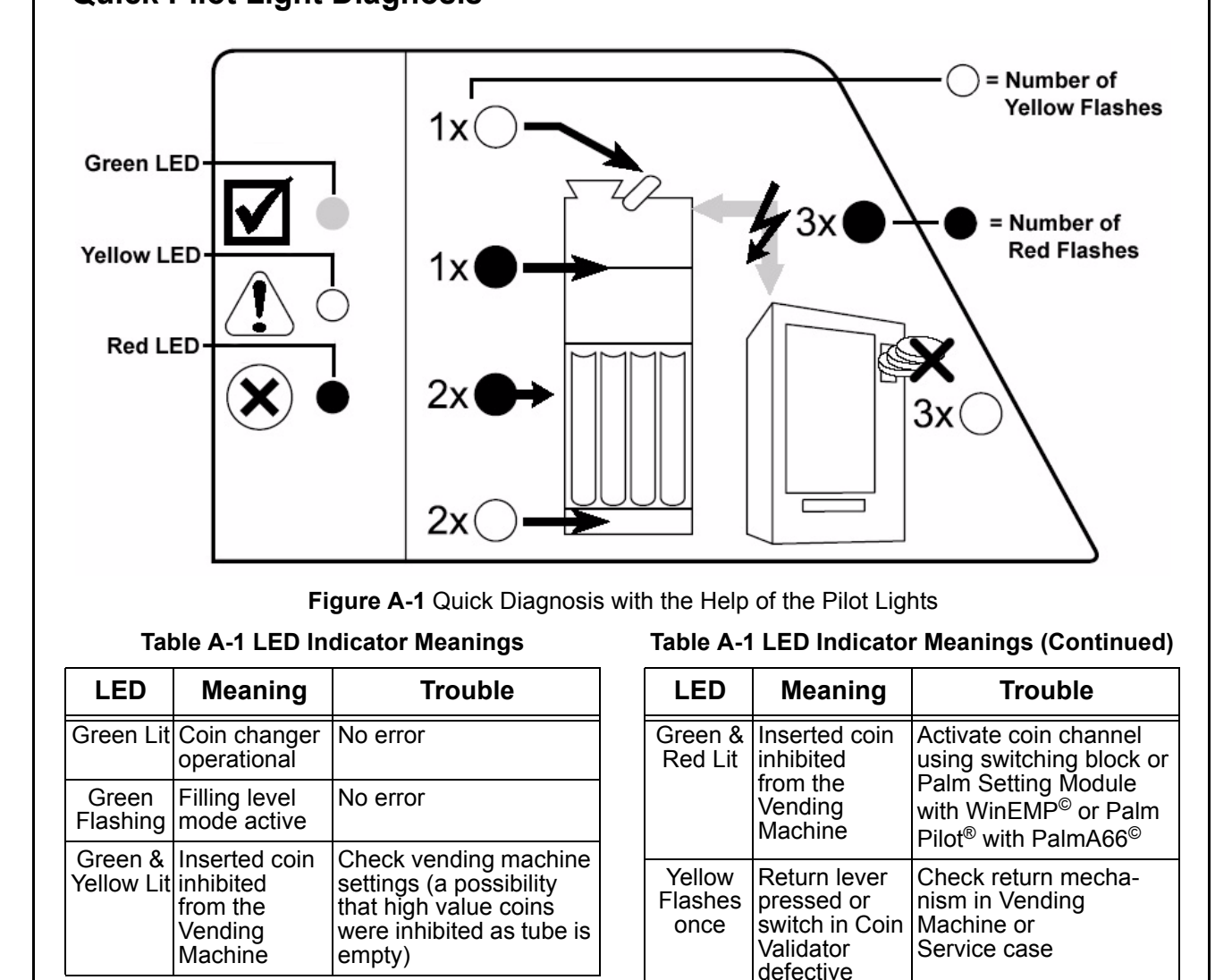

# Quick Pilot Light Diagnosis

5900335 © 2005 JCM-American Corporation

### Table A-1 LED Indicator Meanings (Continued)

| LED                          | Meaning                                                                                                    | Trouble                                                                                                    |
|------------------------------|----------------------------------------------------------------------------------------------------|----------------------------------------------------------------------------------------------------|
| Yellow<br>Flashes<br>Twice   | Coins stuck in<br>vend area or<br>motor failure                                                                       | Remove tube cassette<br>and any jammed coins,<br>then vend one coin from<br>each tube using the<br>inventory keys or Ser-<br>vice case           |
| Yellow<br>Flashes<br>3 times | Coin changer<br>inhibited<br>by Vending<br>Machine                                                                    | Check Vending<br>Machine (possibly<br>empty or defective)                                                                                        |
| Red<br>Flashes<br>once       | Fault in Coin<br>Validator                                                                                            | Remove jammed coins<br>by pressing the return<br>lever on the Coin Valida-<br>tor or Service case, Coin<br>Validator may have to be<br>exchanged |
| Red<br>Flashes<br>twice      | Fault in Coin<br>Validator                                                                                            | Service case, Coin<br>Validator may have to be<br>exchanged                                                                                      |
| Red<br>Flashes<br>3 times    | Vending<br>Machine no<br>longer com-<br>municates<br>with Coin<br>Changer (has<br>sent no com-<br>mand in 2<br>secs.) | Check Vending<br>Machine control or<br>connecting cable                                                                                          |

# Diagnosis Using a Palm Pilot<sup>®</sup> Setting Module

If a Coin Changer fault occurs, the Palm Pilot<sup>®</sup> Setting Module displays the appropriate status or error message as soon as you connect it to the RJ-45 interface jack on the Coin Changer's front panel (see chapter 11 "Configuration"). Depending on the operating mode or fault, three status or fault messages are displayed as follows:

- **INFO messages**: used in general only for information about particular operating states
- AN/AB messages: indicate where a coin was accepted (AN) or why a coin was rejected (AB)
- FE messages: indicate why the Coin Changer no longer functions (Table A-2). Table A-2 Display Indicators

| Display  | Meaning                                                                    | Trouble                                                                              |
|----------|----------------------------------------------------------------------------|--------------------------------------------------------------------------------------|
| INFO -01 | Return Lever<br>pressed or a<br>switch in Coin<br>Validator defec-<br>tive | No error or, check the<br>return mechanism in<br>Vending Machine, or<br>Service case |

#### Table A-2 Display Indicators (Continued)

| Display            | Meaning                                                                                                    | Trouble                                                                                                    |
|--------------------|----------------------------------------------------------------------------------------------------|----------------------------------------------------------------------------------------------------|
| InFo-09            | String sensor<br>active                                                                                                    | Coin on string<br>recognized (no error),<br>or<br>check sensor<br>(Service case)                                                                                            |
| InFo-09A           | Tube coins are<br>delivered to the<br>cash-box after<br>a recognized<br>string manipu-<br>lation                                                             | No error.<br>This function can be<br>deactivated however,<br>using PRO 04 02                                                                                                |
| InFo-80            | Coin Changer<br>inhibited by<br>Vending<br>Machine                                                                                                    | Check Vending<br>Machine (possibly<br>empty or defective)                                                                                                    |
| An X YY            | Accepted coin<br>will be sorted<br>into:<br>X = 0 cash-box<br>X = 1 left tube<br>X = 2 middle<br>left tube<br>X = 3 middle<br>right tube<br>X = 4 right tube | No error                                                                                                    |
| An X YY            | Inserted coins<br>accepted in the<br>coin channel<br>YY = 01–16<br>(Channel No.)                                                                             |                                                                                                    |
| <b>AB</b><br>Ab-01 | Measured<br>inserted coin<br>values are out-<br>side the accep-<br>tance band limit                                                                          | If necessary, widen<br>acceptance band limit<br>using with WinEMP <sup>©</sup> or<br>PalmEMP <sup>©</sup>                                                                   |
| Ab-02              | Inserted coin<br>inhibited by the<br>Coin Changer                                                                                                    | Enable coin channel<br>using DIP Switch Block<br>or Palm Setting Module<br>with WinEMP <sup>©</sup> or Palm<br>Pilot <sup>®</sup> with PalmA66 <sup>©</sup>                 |
| Ab-03              | Inserted coin<br>has not passed<br>through mea-<br>surement sec-<br>tion in the<br>appropriate<br>amount of time                                             | Remove coins or for-<br>eign objects by press-<br>ing the return lever on<br>the Coin Validator, or<br>check measurement by<br>air-core coil or CP2<br>level (Service case) |
| Ab-04              | Inserted coin<br>was not recog-<br>nized                                                                                                    | Insert coin again more slowly                                                                                                    |
| Ab-05              | CP3 or CP4<br>sensor active                                                                                                    | Insert coin more slowly,<br>or inserted coin not on<br>string or check sensors<br>(Service case)                                                                            |

#### Table A-2 Display Indicators (Continued)

| Display            | Meaning                                                                            | Trouble                                                                                                    |
|--------------------|------------------------------------------------------------------------------------|----------------------------------------------------------------------------------------------------|
| Ab-06              | Sensor behind<br>the acceptance<br>gate has not<br>recognized the<br>inserted coin | Check acceptance<br>gate with WinEMP <sup>®</sup> or<br>PalmEMP <sup>®</sup> and if<br>necessary, exchange it<br>(Service case) or check<br>the CP3 sensor<br>(Service case)                                                                             |
| Ab-07              | Sensor behind<br>the acceptance<br>gate has not<br>recognized<br>inserted coin     | Check acceptance<br>gate with WinEMP <sup>®</sup> or<br>PalmEMP <sup>®</sup> and if<br>necessary, exchange it<br>(Service case) or<br>Check the CP4 sensor<br>(Service case)                                                                             |
| Ab-08              | Inserted coin<br>has covered<br>the sorting con-<br>trol for too long<br>a time    | Insert coin more<br>slowly, or Inserted coin<br>not on string or check<br>the CP4 sensor<br>(Service case)                                                                                                    |
| Ab-09              | String manipu-<br>lation recog-<br>nized                                           | Inserted coin not on<br>string or if necessary,<br>reduce sensitivity of the<br>String Sensor using<br>PRO 21 01 or clean<br>and/or exchange<br>String Sensor (Service<br>case), or check accep-<br>tance gate for ease of<br>movement (Service<br>case) |
| Ab-10              | Inserted coin<br>recognized in<br>false money<br>coin channel                      | No error                                                                                                    |
| Ab-11              | Inserted coin<br>recognized as<br>enabling token                                   | No error                                                                                                    |
| Ab-12              | Inserted coin<br>inhibited from<br>the Vending<br>Machine                          | Check Vending<br>Machine's settings<br>(is possible that high<br>value coins were<br>inhibited because tubes<br>are empty)                                                                                                    |
| Ab-00              | Other fault with<br>coin accep-<br>tance                                           | Service case                                                                                                    |
| <b>FE</b><br>FE-01 | Coins jammed<br>in the payout<br>area (left tube)                                  | Remove the cassette<br>and jammed coins,<br>then vend one coin<br>from this tube using the<br>"L" inventory key, or a<br>Service case                                                                                                    |

## Table A-2 Display Indicators (Continued)

| Display | Meaning                                                                                                    | Trouble                                                                                                    |
|---------|----------------------------------------------------------------------------------------------------|----------------------------------------------------------------------------------------------------|
| FE-02   | Coin jammed in<br>the payout area<br>(middle left<br>tube) or<br>motor failure of<br>middle left tube               | Remove the cassette<br>and jammed coin,<br>then vend one coin<br>from this tube using the<br>"ML" inventory key, or a<br>Service case               |
| FE-03   | Coin jammed in<br>the payout area<br>(middle right<br>tube) or<br>motor failure<br>(middle<br>right tube)           | Remove the cassette<br>and jammed coin,<br>then pay out one coin<br>from this tube using the<br>"MR" inventory key, or<br>a Service case            |
| FE-04   | Coin jammed in<br>the payout area<br>(right tube) or<br>motor failure<br>(right tube)                               | Remove the cassette<br>and jammed coin, then<br>pay out one coin from<br>this tube using the "R"<br>inventory key or a<br>Service case              |
| FE-13   | Checksum fault<br>by acceptance<br>band                                                                             | Check and, if<br>necessary, adjust the<br>acceptance band of the<br>appropriate coin<br>channel with WinEMP <sup>©</sup><br>or PalmEMP <sup>©</sup> |
| FE-14   | Checksum fault<br>by coin values                                                                                    | Check and, if neces-<br>sary, correct coin<br>values with WinEMP <sup>©</sup><br>or PalmEMP <sup>©</sup>                                            |
| FE-15   | Checksum fault<br>by configura-<br>tion                                                                             | Check PRO functions<br>with the Palm Setting<br>Module and, if neces-<br>sary, correct them                                                         |
| FE-38   | Vending<br>Machine no<br>longer commu-<br>nicates with<br>Coin Changer<br>(has sent no<br>command in 2<br>seconds.) | Check Vending<br>Machine control or the<br>interconnecting cable                                                                                    |
|         |                                                                                                    |                                                                                                    |

5900335 © 2005 JCM-American Corporation

# THIS PAGE INTENTIONALLY LEFT BLANK

5900335 © 2005 JCM-American Corporation

| Optipay™ CC<br>A-66 Coin Changer<br>Appendix B                                                                                                    |  |  |  |
|----------------------------------------------------------------------------------------------------|--|--|--|
| B GLOSSARY                                                                                                    |  |  |  |
| №. Term A                                                                                                    |  |  |  |
| 1 A-66 – The Coin Changer Series product code number.                                                                                                    |  |  |  |
| <ul> <li>2 Optipay<sup>™</sup> CC – The A-66 Bill Validator Series product name.</li> <li>3 Coin Validator – An integral part of the A-66 Centaur product</li> </ul>                                                                                                    |  |  |  |
| <ul> <li>4 Data Block – a specific data area in a programmable memory used to hold coin setup data.</li> <li>5 DIP Switch – Dual Inline Package Switch - a printed circuit board mountable two-position slide switch package containing up to 16 individual switches.</li> <li>6 DIP Switch Block – a single Dual Inline Package two-position circuit board switch set.</li> <li>7 Dual Inline Header – a chassis connector consisting of two female or male pin rows counting greater than ten.</li> </ul> |  |  |  |
|                                                                                                    |  |  |  |
| 8 <b>Filling Level Sensor</b> –four sensors that detects the relative volume of coins within a given tube. More than one sensor is usually present mounted in the chassis behind the coin cassette.                                                                                                    |  |  |  |
| 9 Flash Memory – Electronically programmable memory integrated circuits that can be reused without requiring special erasure procedures                                                                                                    |  |  |  |
| 10 Float Level – A specific amount of coinage remaining in a cassette tube when servicing a vending machine.                                                                                                    |  |  |  |
|                                                                                                    |  |  |  |
| 11 LED – acronym for Light Emitting Diode.                                                                                                    |  |  |  |
| 12 <b>MDB</b> – acronym for Multi Drop Bus - a communications protocol standard used by the Vending Machine Industry.                                                                                                    |  |  |  |
| 13 Membrane Keys – A type of keyboard in which the keys are covered by a transparent, plastic<br>shell. The keys have very little movement, but are pressure sensitive to<br>touch. The primary advantage of a membrane keyboard is that<br>the covering protects its internal components from dirt, but quick and<br>accurate typing is usually difficult.                                                                                                    |  |  |  |
|                                                                                                    |  |  |  |

**5900335** © **2005, JCM American, Corporation** B-1

Г

Glossary

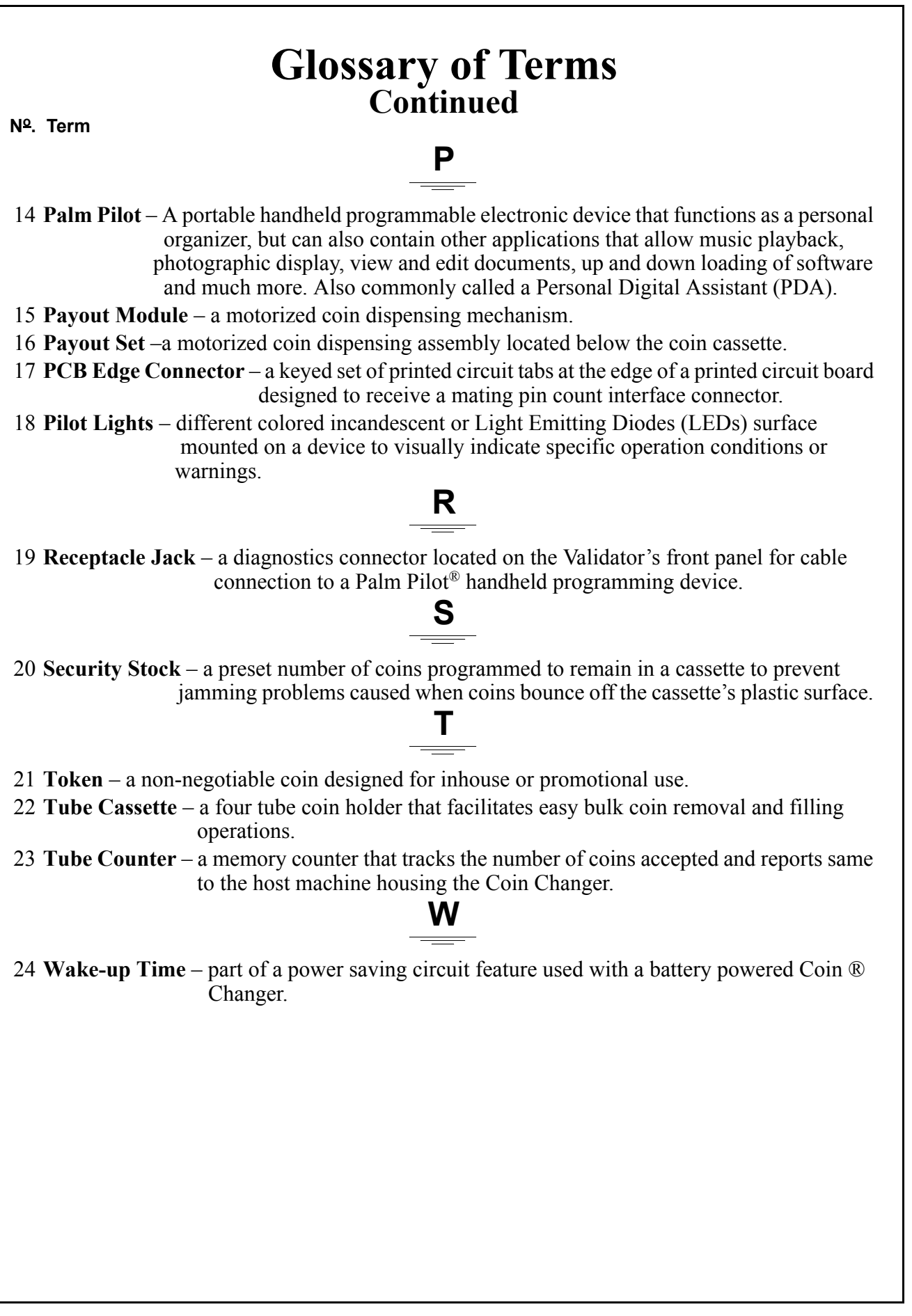

5900335 © 2005, JCM American, Corporation B-2

**5900335** © **2005, JCM American, Corporation B**-3

Download from Www.Somanuals.com. All Manuals Search And Download.

Optipay™ CC Glossary

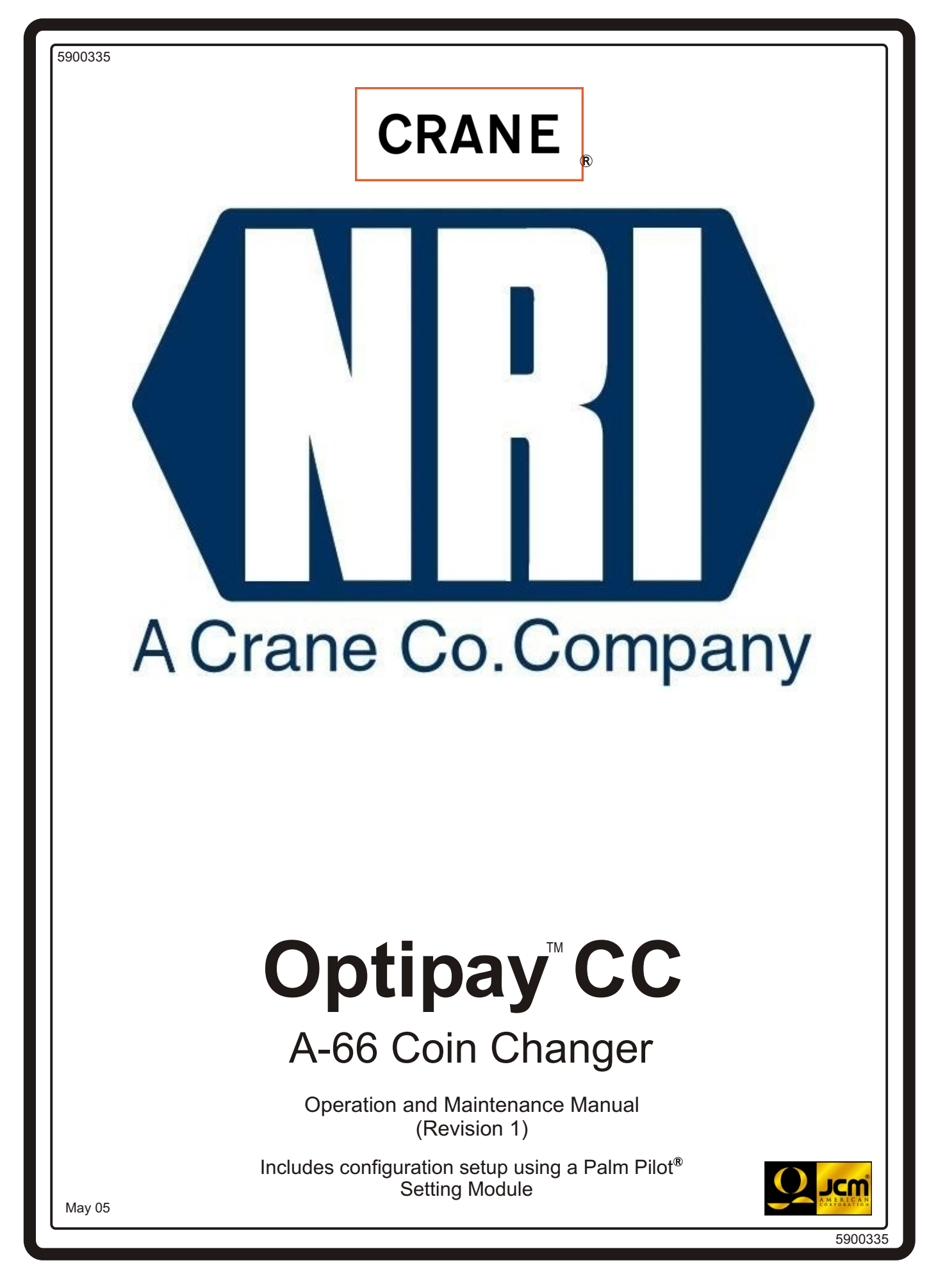

Free Manuals Download Website <u>http://myh66.com</u> <u>http://usermanuals.us</u> <u>http://www.somanuals.com</u> <u>http://www.4manuals.cc</u> <u>http://www.4manuals.cc</u> <u>http://www.4manuals.cc</u> <u>http://www.4manuals.com</u> <u>http://www.404manual.com</u> <u>http://www.luxmanual.com</u> <u>http://aubethermostatmanual.com</u> Golf course search by state

http://golfingnear.com Email search by domain

http://emailbydomain.com Auto manuals search

http://auto.somanuals.com TV manuals search

http://tv.somanuals.com